# Vision Toolbox for MATLAB

# Manual

Embedded Target for the S32V234 Family of Automotive Vision Processors

Version 1.1.0

**Target Based Automatic Code Generation Tools** For MATLAB<sup>TM</sup> working with Mathworks Image Processing and Computer Vision Toolboxes

# Summary

| 1 | Intr | roduction                                | 1-5  |
|---|------|------------------------------------------|------|
|   | 1.1  | Purpose                                  | 1-5  |
|   | 1.2  | Audience                                 | 1-5  |
|   | 1.3  | References                               |      |
|   | 1.4  | Definitions, Acronyms and Abbreviations  |      |
| 2 | Vis  | sion Toolbox                             | 2-7  |
|   | 2.1  | Programming modes                        |      |
|   | 2.2  | Main Features                            |      |
|   | 2.3  | Processors Supported                     | 2-12 |
|   | 2.4  | MATLAB Required and Recommended Products | 2-12 |
|   | 2.5  | Build Tools                              | 2-13 |
|   | 2.6  | Installation                             | 2-13 |
|   | 2.6  | 5.1 System Requirements                  |      |
|   | 2.6  | 5.2 Vision Toolbox Installation          | 2-13 |
|   | 2.6  | 5.3 License Generation and Activation    |      |
|   | 2.6  | 5.4 Vision SDK and Build Tools           |      |
|   | 2.6  | 5.5 Setting up the Environment           |      |
|   | 2.6  | 5.6 Setting the MATLAB Path              |      |
|   | 2.7  | Connecting to the board                  | 2-22 |
|   | 2.7  | 7.1 Using the MIPI-CSI attached camera   | 2-23 |
|   | 2.8  | Examples                                 | 2-25 |
|   | 2.8  | 3.1 Applications                         | 2-26 |
|   | 2.8  | 3.2 Convolutional Neural Networks        |      |
| 3 | Ker  | rnels                                    | 3-32 |
|   | 3.1  | Arithmetic                               | 3-34 |
|   | 3.1. | .1 nxpvt.apu.add                         |      |
|   | 3.1  | 1.2 nxpvt.apu.diff                       |      |
|   | 3.1. | .3 nxpvt.apu.dot_division                |      |
|   | 3.1. | 1.4 nxpvt.apu.dot_log2                   | 3-35 |
|   | 3.1. | 1.5 nxpvt.apu.dot_lsh1                   | 3-35 |
|   | 3.1  | .6 nxpvt.apu.dot_mult_scalar             | 3-35 |
|   | 3.1. | 1.7 nxpvt.apu.dot_multiplic              | 3-35 |
|   | 3.1. | 1.8 nxpvt.apu.dot_sqr                    |      |
|   | 3.1  | 1.9 nxpvt.apu.left_shift                 |      |
|   | 3.1  | .10 nxpvt.apu.max                        |      |
|   | 3.1. | 1.11 nxpvt.apu.right_shift               |      |
|   | 3.2  | Comparison                               | 3-37 |
|   | 3.2. | 2.1 nxpvt.apu.abslower                   | 3-37 |
|   | 3.2  | 2.2 nxpvt.apu.and                        | 3-37 |
|   |      |                                          |      |

| 3.2.3                                                                                                    | nxpvt.apu.lower                                                                                                    | 3-37                                                         |
|----------------------------------------------------------------------------------------------------|----------------------------------------------------------------------------------------------------|--------------------------------------------------------------|
| 3.2.4                                                                                                    | nxpvt.apu.lowerequal                                                                                                    | 3-37                                                         |
| 3.2.5                                                                                                    | nxpvt.apu.match                                                                                                    | 3-38                                                         |
| 3.3                                                                                                    | Conversion                                                                                                    | 3-38                                                         |
| 3.3.                                                                                                    | nxpyt.apu.low16 to 8                                                                                                    | 3-38                                                         |
| 3.3.2                                                                                                    | nxpvt.apu.rgb to grayscale                                                                                                    | 3-38                                                         |
| 3.4                                                                                                    | Definitions                                                                                                    | 3-39                                                         |
| 34                                                                                                    | nxpyt and accumulation defs                                                                                                    | 3-39                                                         |
| 3.4.1                                                                                                    | nxpvt apu col defs                                                                                                    | 3-39                                                         |
| 3.4                                                                                                    | nxpvt apu cu defs                                                                                                    | 3-39                                                         |
| 3.4.4                                                                                                    | nxpvt.apu.barris_defs                                                                                                    | 3-39                                                         |
| 3.4.4                                                                                                    | nxpvt apu histogram defs                                                                                                    | 3-39                                                         |
| 340                                                                                                    | nxpvtapulling defs                                                                                                    | 3-39                                                         |
| 3.4.                                                                                                    | nxpvt apu match defs                                                                                                    | 3-39                                                         |
| 348                                                                                                    | nxpvt apu rotate 180 defs                                                                                                    | 3-40                                                         |
| 340                                                                                                    | nxpvt.apu.row_lefs                                                                                                    | 3-40                                                         |
| 3.4                                                                                                    | 0 nxpvt apu sat box filter defs                                                                                                    | 3-40                                                         |
| 3 5                                                                                                    | Disnlav                                                                                                    | 3-40                                                         |
| 2.5                                                                                                    | nynyt onu mork                                                                                                    | 2 10                                                         |
| 2.5                                                                                                    | nxpvt.apu.maix                                                                                                    | 3-40                                                         |
| 2.5.                                                                                                    | Easture Detection                                                                                                    | 2 41                                                         |
| 3.0                                                                                                    | Feature Detection                                                                                                    | 3-41                                                         |
| 3.6.                                                                                                    | nxpvt.apu.fast9                                                                                                    | 3-41                                                         |
| 3.6.2                                                                                                    | nxpvt.apu.harris                                                                                                    | 3-41                                                         |
| 3.6.                                                                                                    | nxpvt.apu.sad                                                                                                    | 3-41                                                         |
| 3.7                                                                                                    | Filtering                                                                                                    | 3-42                                                         |
| 3.7.                                                                                                    | CorrelationSize                                                                                                    | 3-42                                                         |
| 3.7.2                                                                                                    | nxpvt.apu.col_filter                                                                                                    | 3-42                                                         |
| 3.7.3                                                                                                    | nxpvt.apu.correlation                                                                                                    | 3-42                                                         |
| 3.7.4                                                                                                    | nxpvt.apu.filter_median_3x3                                                                                                    | 3-42                                                         |
| 3.7.5                                                                                                    | nxpvt.apu.filtering_sobel_3x3                                                                                                    | 3-43                                                         |
| 3.7.0                                                                                                    | nxpvt.apu.gauss_3x3                                                                                                    | 3-43                                                         |
| 3.7.2                                                                                                    | nxpvt.apu.gauss_5x5                                                                                                    | 3-13                                                         |
| ~ -                                                                                                    |                                                                                                    | 5-45                                                         |
| 3.7.8                                                                                                    | 8 nxpvt.apu.gradient                                                                                                    | 3-43                                                         |
| 3.7.8<br>3.7.9                                                                                                    | <ul><li>nxpvt.apu.gradient</li><li>nxpvt.apu.gradient_x</li></ul>                                                                                                    | 3-43<br>3-43                                                 |
| 3.7.8<br>3.7.9<br>3.7.1                                                                                                    | <ul> <li>nxpvt.apu.gradient</li> <li>nxpvt.apu.gradient_x</li> <li>nxpvt.apu.gradient_y</li> </ul>                                                                                                    | 3-43<br>3-43<br>3-44                                         |
| 3.7.8<br>3.7.9<br>3.7.1<br>3.7.1                                                                                                    | <ul> <li>nxpvt.apu.gradient</li> <li>nxpvt.apu.gradient_x</li> <li>nxpvt.apu.gradient_y</li> <li>nxpvt.apu.nms</li> </ul>                                                                                               | 3-43<br>3-43<br>3-43<br>3-44<br>3-44                         |
| 3.7.9<br>3.7.9<br>3.7.1<br>3.7.1<br>3.7.1                                                                                                    | <ul> <li>nxpvt.apu.gradient</li> <li>nxpvt.apu.gradient_x</li> <li>nxpvt.apu.gradient_y</li> <li>nxpvt.apu.nms</li> <li>nxpvt.apu.row_filter</li> </ul>                                                                 | 3-43<br>3-43<br>3-43<br>3-44<br>3-44<br>3-44                 |
| 3.7.9<br>3.7.9<br>3.7.1<br>3.7.1<br>3.7.1<br>3.7.1                                                                                                    | <ul> <li>nxpvt.apu.gradient</li> <li>nxpvt.apu.gradient_x</li> <li>nxpvt.apu.gradient_y</li> <li>nxpvt.apu.nms</li> <li>nxpvt.apu.row_filter</li> <li>nxpvt.apu.saturate_nonzero</li> </ul>                             | 3-43<br>3-43<br>3-44<br>3-44<br>3-44<br>3-44                 |
| 3.7.9<br>3.7.9<br>3.7.1<br>3.7.1<br>3.7.1<br>3.7.1<br>3.7.1<br>3.7.1                                                                                                    | <ul> <li>nxpvt.apu.gradient</li> <li>nxpvt.apu.gradient_x</li> <li>nxpvt.apu.gradient_y</li> <li>nxpvt.apu.nms</li> <li>nxpvt.apu.row_filter</li> <li>nxpvt.apu.saturate_nonzero</li> <li>nxpvt.apu.scharr_x</li> </ul> | 3-43<br>3-43<br>3-44<br>3-44<br>3-44<br>3-44<br>3-44         |
| 3.7.<br>3.7.<br>3.7.<br>3.7.<br>3.7.<br>3.7.<br>3.7.<br>3.7.                                                                                                    | <ul> <li>nxpvt.apu.gradient</li></ul>                                                                                                    | 3-43<br>3-43<br>3-44<br>3-44<br>3-44<br>3-44<br>3-45<br>3-45 |
| 3.7.<br>3.7.<br>3.7.<br>3.7.<br>3.7.<br>3.7.<br>3.7.<br>3.7.                                                                                                    | <ul> <li>nxpvt.apu.gradient</li></ul>                                                                                                    | 3-43<br>3-43<br>3-44<br>3-44<br>3-44<br>3-44<br>3-45<br>3-45 |
| 3.7.<br>3.7.<br>3.7.<br>3.7.<br>3.7.<br>3.7.<br>3.7.<br>3.7.<br>3.7.<br>3.7.<br>3.8<br>3.8                                                                                                    | <ul> <li>nxpvt.apu.gradient</li></ul>                                                                                                    | 3-43<br>3-43<br>3-44<br>3-44<br>3-44<br>3-44<br>3-45<br>3-45 |
| 3.7.<br>3.7.<br>3.7.<br>3.7.<br>3.7.<br>3.7.<br>3.7.<br>3.7.<br>3.7.<br>3.8<br>3.8<br>3.8.<br>3.9                                                                                                    | <ul> <li>nxpvt.apu.gradient</li></ul>                                                                                                    | 3-43<br>3-43<br>3-44<br>3-44<br>3-44<br>3-44<br>3-45<br>3-45 |
| 3.7.<br>3.7.<br>3.8.<br>3.9.<br>3.9. | <pre>8 nxpvt.apu.gradient</pre>                                                                                                    | 3-43<br>3-43<br>3-44<br>3-44<br>3-44<br>3-44<br>3-45<br>3-45 |
| 3.7.<br>3.7.<br>3.8.<br>3.9.<br>3.10                                                                                                    | 8       nxpvt.apu.gradient                                                                                                    | 3-43<br>3-43<br>3-44<br>3-44<br>3-44<br>3-44<br>3-45<br>3-45 |

| 3.11 Object Detection               | 3-46 |
|-------------------------------------|------|
| 3.11.1 nxpvt.apu.harr_cascade       |      |
| 3.11.2 nxpvt.apu.lbp_cascade        | 3-46 |
| 3.12 Optimization                   | 3-47 |
| 3.12.1 nxpvt.apu.sat                |      |
| 3.12.2 nxpvt.apu.sat_box_filter     |      |
| 3.13 Resizing                       | 3-47 |
| 3.13.1 nxpvt.apu.downsample         | 3-47 |
| 3.13.2 nxpvt.apu.downsample_gauss   | 3-47 |
| 3.13.3 nxpvt.apu.upsample           | 3-48 |
| 3.14 Statistics                     |      |
| 3.14.1 nxpvt.apu.accumulation       |      |
| 3.14.2 nxpvt.apu.histogram          |      |
| 3.14.3 nxpvt.apu.reduction          | 3-49 |
| 4 Functions                         | 4-50 |
| 4.1 Code Generation                 | 4-50 |
| 4.1 1 nypyt codegen                 |      |
| 4.1.1 http://codegen                |      |
| 4.2 Target Configuration            |      |
| 4.2.1 nxpvt_create_target           |      |
| 4.2.2 hxpvt_deploy_on_target        |      |
| 4.3 Toolbox Management              | 4-51 |
| 4.3.1 nxpvt_install_toolbox         | 4-51 |
| 4.4 Core functionality              | 4-51 |
| 4.4.1 UMat                          | 4-51 |
| 4.4.1.1 Object Creation             | 4-51 |
| 4.4.1.2 Methods                     | 4-51 |
| 4.5 Classifiers                     | 4-51 |
| 4.5.1 Cascade object detector       | 4-51 |
| 4.5.1.1 Object Creation             | 4-52 |
| 4.5.1.2 Properties                  | 4-52 |
| 4.5.1.3 Method step                 | 4-53 |
| 4.5.1.4 Example                     | 4-54 |
| 4.5.2 Convolutional Neural Networks |      |
| 4.5.2.1 Object creation             |      |
| 4.5.2.2 Method loadClassNames       |      |
| 4.5.2.3 Method predict              |      |
| 4.6 OpenCV wrappers                 | 4-54 |
| 4.6.1 Object tracking               | 4-54 |
| 4.6.1.1 Kalman filter               |      |
| 4.6.1.2 Object Creation             |      |
| $4.6.1.3 \qquad \text{Methods}$     |      |
| 4.0.1.4 Example                     | 4-55 |

# 1 Introduction

In this document, the NXP Vision Toolbox for S32V234 is described. The NXP Vision Toolbox can be used only in conjunction with the NXP S32V234 Vision SDK that support the Linux OS runtime environment.

The first part of this document covers the Vision Toolbox overview, installation and setup of required prerequisites. This includes necessary software packages and any collateral parts of the SW.

The second part then describes the main functionalities which are part of this Vision Toolbox for MATLAB. This part aims to provide an understanding of the basic functionality, such as using MATLAB toolbox wrappers with the Vision SDK.

# 1.1 Purpose

The purpose of this document is to present the NXP Vision Toolbox for S32V234 and help users to bring up examples quickly.

# 1.2 Audience

This document is intended to:

- MATLAB Computer Vision System users that wish to evaluate the NXP HW&SW solutions starting from existing applications written in m-scripts;
- S32V234 Vision SDK users that may wish to simulate the kernels in MATLAB for a better understanding and visualization capabilities;
- NXP S32V234 buyers that need to have a quick start-up into vision applications and ready to run examples;

# 1.3 References

This document does not cover the computer vision theory nor subjects related with how specific kernels and functions work. For more details about these please refer to:

| ID  | Title                                                   | Location                                                                                                    |
|-----|---------------------------------------------------------|----------------------------------------------------------------------------------------------------|
| [1] | OpenCV Library                                          | https://opencv.org/                                                                                                    |
| [2] | The Modern History of Object<br>Recognition—Infographic | https://medium.com/@nikasa1889/the-modern-<br>history-of-object-recognition-infographic-<br>aea18517c318                                                                                                    |
| [3] | MATLAB Computer Vision<br>Documentation                 | https://www.mathworks.com/help/vision/                                                                                                    |
| [4] | NXP S32V234 Vision Processor                            | https://www.nxp.com/products/processors-and-<br>microcontrollers/arm-based-processors-and-<br>mcus/s32-automotive-platform/vision-<br>processor-for-front-and-surround-view-camera-<br>machine-learning-and-sensor-fusion-<br>applications:S32V234 |

# 1.4 Definitions, Acronyms and Abbreviations

| Acronym       | Description                                                                       |
|---------------|-----------------------------------------------------------------------------------|
| ACF           | APEX Core Framework                                                               |
| APEX          | A parallel image processing accelerator HW block part of NXP S32V234 SoC.         |
| APEX COMPILER | Set of tools (NXP APU compiler) that allow compilation of code for APEX subsystem |
| ARM           | Family of RISC architectures                                                      |
| ISP           | Image Signal Processor subsystem of the S32V234 SoC                               |
| OpenCL        | Open Computing Language                                                           |
| OpenCV        | Open Source Computer Vision                                                       |
| SDK           | Software Development Kit                                                          |

# 2 Vision Toolbox

This chapter describes the main NXP Vision Toolbox features. Note that everything needed to run and build the demos is installed with the help of an additional toolbox created for this purpose called NXP Support Package for S32V234.

The majority of applications included in NXP Vision Toolbox are demos, which demonstrates all possible uses of the toolbox and how to use MATLAB scripting to program and test applications on NXP S32V234 Vision Processor.

# 2.1 Programming modes

The NXP Vision Toolbox is targeted mainly for the vision processing algorithms on S32V234, which is aimed for fast, massively parallel image operations (APEX) and Image Signal Processing of the camera input (ISP).

Within the NXP Vision Toolbox there are two ways of programming the APEX cores available from MATLAB scripting:

• APEX Core Framework (ACF): this method consists in writing special m-functions called graphs that are using dedicated APEX Kernels m-script wrappers which calls special routines from NXP Vision SDK optimized for performance. The following code snippet shows a simple rotate graph. The functions highlighted in bold are called APEX Kernels

```
function outImg = rotate_graph(inImg, inOffset)%#codegen
    nxpvt_set_chunk(1, 8, 8);
    outIndir = nxpvt.apu.indirect(inImg, inOffset);
    outImg = nxpvt.apu.rotate_180(outIndir);
end
```

The code generated upon the call of rotate\_graph() runs exclusively on the APEX core.

• APEX Computer Vision: this method consists in writing applications using special functions supported by the Vision SDK that mimics the OpenCV functionalities. These functions are special wrappers on top of Vision SDK classes that implement complex algorithms.

```
function rgb2gray_image_main()
    inImgPath = 'data/sobel.jpg';
    inImgUMat = nxpvt.imread(inImgPath);
    outImgUMatGray = nxpvt.apexcv.rgb2gray(inImgUMat);
    nxpvt.imshow(outImgUMatGray);
end
```

The code generated upon the call of APEXCV functions may have code that is executed on both ARM and APEX cores.

The scope of this manual is to enable users to understand the existing examples, build and download the application to NXP target and not to describe the programming methods. In case you wish to become familiar with the APEX programming, please consult the Vision SDK documentation.

However, it's necessary to mention that all demos and examples provided as part of the NXP Vision Toolbox can be run as out-of-the-box software since the user is not forced to build any Vision SDK components. The NXP Vision Toolbox takes care of all setup necessary to run the applications shipped with the toolbox.

# 2.2 Main Features

The NXP Vision Toolbox for S32V234 is a prototype tool that helps you:

- Test vision algorithms using NXP Vision SDK functions in the MATLAB environment for a complete development, simulation and execution on the NXP targets by generating the C++ code directly from m-scripts using nxpvt\_codegen()
- Use various I/O functions to control the NXP Evaluation Boards supported cameras and displays
- Program the NXP APEX cores directly from MATLAB environment using Apex Core Framework graphs
- Configure the NXP S32V Targets to enable code deployment directly from MATLAB environment and execute vision algorithm on NXP S32V Evaluation Boards
- Fast evaluation of NXP solutions using ready-to-run examples derived from MATLAB Computer Vision System Toolbox

The NXP Vision Toolbox for S32V234 is designed to handle code generation based on NXP Vision Software Development Kit for CPU Platform (ARM A53 cores) and Image Processing Platform (APEX cores)

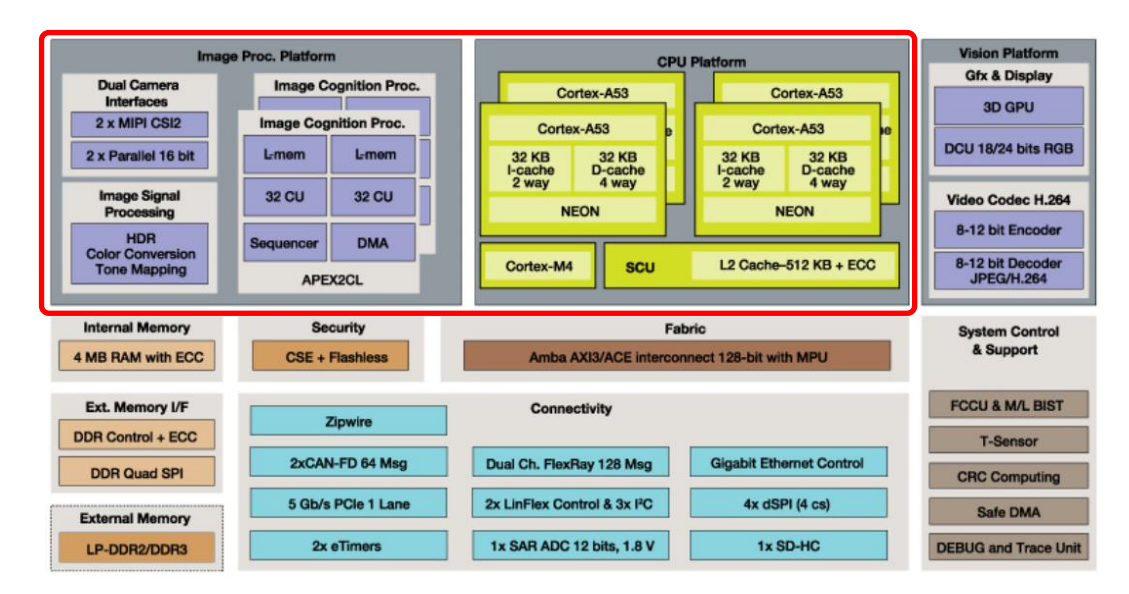

After the code generation, the NXP Vision Toolbox can be configured to download the application to the NXP target via TCP/IP. This mechanism requires to have a bootable SD-CARD configured with NXP u-boot and Linux images compatibles with the Vision SDK version used for code generation.

The NXP Vision Toolbox development flow is shown in the figure below. On the host-PC, running under MATLAB environment, one can start testing various algorithms using MATLAB simulation capabilities. Once the results satisfy the requirements, the MATLAB Coder can be employed to generate C++ code from m-scripts.

The C++ code is then cross-compiled on the host PC using the NXP build tools and Vision SDK libraries. The final application can then be loaded on the Target using dedicated MATLAB scripts available in NXP Vision Toolbox.

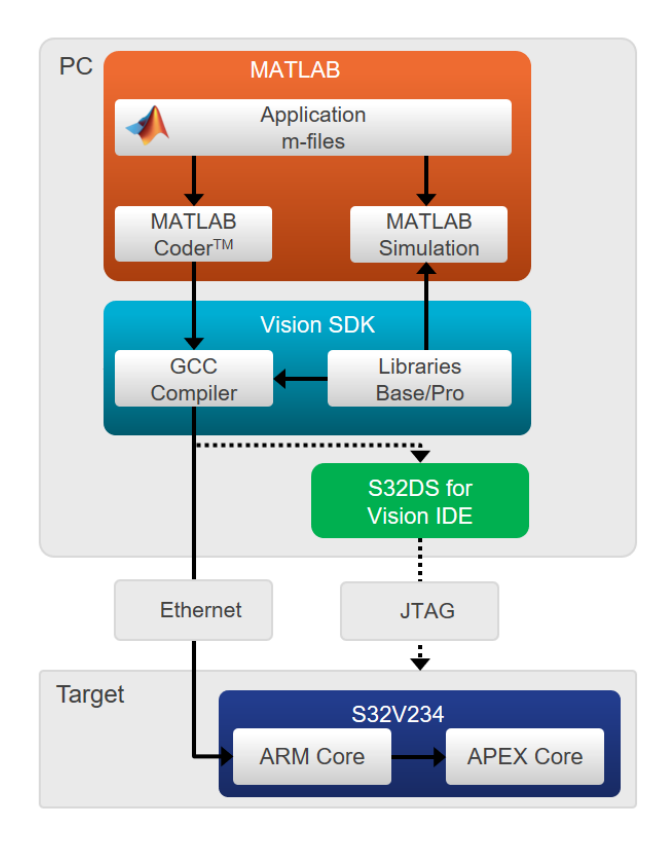

NXP offers additional tools like S32 Design Studio for Vision that can be used to import and debug the MATLAB generated code directly on the target.

For more information please check the Vision Toolbox quick start guide or watch this webinar

The NXP Vision Toolbox for S32V234 package contains:

Optimized APEX kernel wrappers for the APEX image cognition processor and support for target code generation. For code generation the NXP Vision Toolbox works in conjunction with the NXP Vision SDK. It provides a mechanism to move from MATLAB to APEX quickly and easily. The user can prove their vision algorithm within MATLAB environment first, before moving to the target APEX processor. The toolbox eliminates lot of time consuming tasks like development of graph, process description, data descriptors etc. since they are automatically generated by the tool based on m-scripts.

Below is an example of Sobel Graph written in MATLAB using the Vision SDK Kernels highlighted in bold.

```
function [out, imgEdge] = sobel_graph(img) %#codegen
    coder.inline('never');
    nxpvt_set_chunk(1, 8, 2);
    % Convert RGB image to grayscale
    imgGray = nxpvt.apu.rgb_to_grayscale(img);
    % Sobel edge detection method
    imgEdge = nxpvt.apu.filtering_sobel_3x3(imgGray);
    % Add two images
    out = nxpvt.apu.add(imgEdge, imgGray);
end
```

During simulation these kernels act as any other MATLAB function allowing users to speed up the software development by checking the data at each processing step. To next code snipped shows how one can call such graph function to check the outcome.

```
function sobel_main() %#codegen
    inImgPath = 'data/sobel.jpg';
    inImgUMat = nxpvt.imread(inImgPath);
    %% Sobel filter
    [~, imgEdgeUMat] = sobel_graph(inImgUMat);
    %% Output
    nxpvt.imshow(imgEdgeUMat);
end
```

After running the sobel main() you can simply check for results (input vs. output):

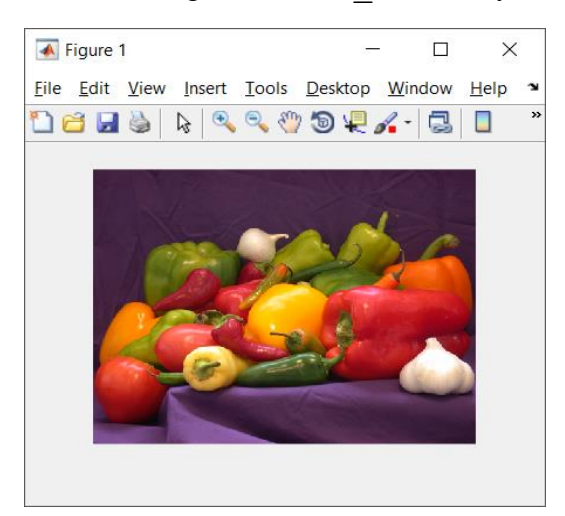

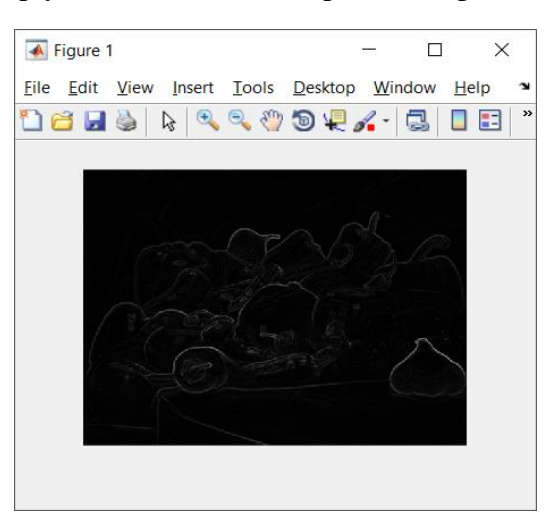

- Optimized APEX CV functions for the APEX image cognition processor and support for target code generation. These functions implement complex algorithm that can be used AS-IS from MATLAB m-scripts.
- Code generation utilities for transform m-scripts into C++ code that can be executed on ARM A53 or APEX cores depending on the type of data and kernels invoked in m-script files. By default, generic m-script code is converted into the C++ counterpart that is executed on the ARM core. In case you wish to take the full benefits of using the NXP Vision Accelerator, then you should use the available kernels exposed by the NXP Vision Toolbox to write your application.
- Target support utilities designed to configure the SD-Card with a bootable Linux OS image and capabilities to download and run the vision applications directly from MATLAB
- Ready-to-run examples that exercises various functionalities based on:
  - o MATLAB Computer Vision System Toolbox demos
  - NXP Vision SDK examples

# 2.3 Processors Supported

The NXP Vision Toolbox 1.1.0 supports the NXP  $\underline{S32V234}$  Vision Processor. Testing and validation has been completed on production qualified parts mounted on:

- <u>S32V234 Evaluation Board</u> equipped with <u>S32V-SonyCam</u>
- <u>SBC-S32V234 Evaluation Board</u> equipped with <u>S32V-SonyCam</u>

# 2.4 MATLAB Required and Recommended Products

| Product                                                                     | Version<br>Compatibility | Required or<br>Recommended |
|-----------------------------------------------------------------------------|--------------------------|----------------------------|
| MATLAB                                                                      | R2018a/b                 | Required                   |
| MATLAB Coder                                                                | R2018a/b                 | Required                   |
| Embedded Coder                                                              | R2018a/b                 | Required                   |
| Image Processing Toolbox                                                    | R2018a/b                 | Required                   |
| Computer Vision System Toolbox                                              | R2018a/b                 | Required                   |
| Embedded Coder Support Package for ARM Cortex-<br>A Processors              | R2018a/b                 | Required                   |
| Computer Vision System Toolbox OpenCV<br>Interface                          | R2018a/b                 | Required                   |
| MATLAB Support Package for USB Webcams                                      | R2018a/b                 | Recommended                |
| Image Acquisition Toolbox Support Package for OS<br>Generic Video Interface | R2018a/b                 | Recommended                |

The NXP Vision Toolbox requires the following MathWorks products:

Due to code generation performance issues the NXP Vision Toolbox uses a special feature row-major that has been introduces in <u>MATLAB Coder 2018a</u>. This feature allows better code generation that is compatible with embedded systems designed to store the arrays in row-major format avoiding this way unnecessary copies or transposes between MATLAB and Vision SDK APIs.

# 2.5 Build Tools

The NXP Vision Toolbox supports code generation for the NXP ARM GNU and NXP APU compilers.

| Compiler             | Versions Tested |
|----------------------|-----------------|
| NXP ARM GNU Compiler | NXP GCC 6.3.1   |
| NXP APU Compiler     | V1.0 build 530  |

The target compilers used for NXP Vision Toolbox needs to be configured. Use the notation below to setup these compiler environment or user variables. Ensure that such variables are defined to compiler path value as shown below:

```
APU_TOOLS= C:/NXP/APU_Compiler_v1.0
S32V234_SDK_ROOT = C:/NXP/VisionSDK_S32V2xx_RTM_1_2_0_HF1/s32v234_sdk
```

# 2.6 Installation

Installing the NXP Vision Toolbox is your first step to getting up and running on the NXP S32V234 Automotive Vision Processor. Please follow the installation steps below, and then explore the examples.

## 2.6.1 System Requirements

The NXP Vision Toolbox is supported only on PC with Windows OS. For a flowless development experience the minimum recommended PC platform is:

- Windows® 7/10 64bit Operating System
- At least 2 GHz CPU Speed
- At least 4 GB of RAM
- At least 20 GB of free disk space.
- Internet connectivity for web downloads.

## 2.6.2 Vision Toolbox Installation

The complete installation procedure with detailed step-by-step screenshots is described in the Vision\_Toolbox\_Quick\_Start.pdf located in docs folder or available via MATLAB Help. In this manual only, the summary of the installation steps is shown with details on specific dependencies.

The NXP Vision Toolbox was designed to be installed as a MATLAB Add-on using Mathwork's Toolbox Installer technology. For this purpose, the NXP Vision Toolbox is delivered as a MLTBX file which is automatically recognized by MATLAB.

To install the NXP Vision Toolbox for S32V234, the following steps are required:

- 1. Go to <u>NXP website</u> and log-in into your account;
- 2. Use this <u>link</u> to access the NXP Vision Toolbox for S32V2334 MLTBX file;

| PRODUCTS APPLICA                                                                                                  | TIONS SUPPORT                                                                                                    | ABOUT                                                                                                    |                                                                                                    |
|----------------------------------------------------------------------------------------------------|----------------------------------------------------------------------------------------------------|----------------------------------------------------------------------------------------------------|----------------------------------------------------------------------------------------------------|
| NXP > Software & Support > Vision Toolbox                                                                         | > NXP Vision Toolbox for MATL                                                                                                    | B version 2018.R1 : Files                                                                                    |                                                                                                    |
| Software & Support Pro                                                                                            | duct Downloa                                                                                                    | d                                                                                                    |                                                                                                    |
| Product List                                                                                                    |                                                                                                    | u                                                                                                    |                                                                                                    |
| Product Search NXP                                                                                                | Vision Toolbox for MA                                                                                                    | LAB version 2018 R1                                                                                          |                                                                                                    |
| Order History                                                                                                    |                                                                                                    |                                                                                                    |                                                                                                    |
| Recent Product Releases Files                                                                                     | License Keys Notes                                                                                                    |                                                                                                    | O Download Help                                                                                                    |
| Recent Updates                                                                                                    |                                                                                                    |                                                                                                    |                                                                                                    |
| Selecte                                                                                                    | SU FRES DURION                                                                                                    |                                                                                                    |                                                                                                    |
| License Lists Selecter                                                                                            | I Files                                                                                                    |                                                                                                    | 6 Files                                                                                                    |
| License Lists Selecte<br>Offline Activation Show All<br>FAQ +                                                     | I Files                                                                                                    | File Size                                                                                                    | 6 Files                                                                                                    |
| License Lists Selecter<br>Offline Activation Show All<br>AQ +<br>Download Help +                                  | I Files E<br>File Description<br>NXP Support Package for S32V23                                                                                                    | File Size<br>4 version 1.1 MB                                                                                | 6 Files<br>File Name                                                                                                    |
| License Lists Selecte<br>Offline Activation Show Al<br>AQ +<br>Download Help +<br>Table of Contents               | I Files E File Description NXP Support Package for S32V23 2018 R1.RFP                                                                                                    | File Size     A version     1.1 MB                                                                           | 6 Files<br>File Name<br>♣ NXPP_Support_Package_S32V234_20181119.mltbx                                                                                                    |
| License Lists Selecte<br>Offline Activation Show All<br>AQ ++<br>Download Help ++<br>Table of Contents<br>FAQs ++ | I Files Detotion File Description NXP Support Package for S32V23 2018.R1.RFP NXP Vision Toolbox for S32V234 F                                                            | File Size<br>4 version 1.1 MB<br>elease Notes 1 MB                                                           | 6 Files File Name ♣ NXP_Support_Package_S32V234_20181119.mlbx ♣ Vision_Toolbox_Release_Notes.pdf                                                                                                    |
| License Lists Selecte<br>Offline Activation Show All<br>FAQ +<br>Table of Contents<br>FAQs +<br>+                 | File Description       NXP Support Package for S32V23       2018.R1.RFP       NXP Vision Toolbox for S32V234 k                                                           | File Size       4 version       1.1 MB       elease Notes       1 MB       ersion 2018.R1.RFP       112.6 MB | 6 Files File Name  NDCP_Support_Package_S32V234_20161119.mltbx  Vision_Toolbox_Release_Notes pdf  NXCP_Vision_Toolbox_S32V234_2018.R1.RFP_20181119.mltbx                                                                             |
| License Lists Selecte<br>Offline Activation Show All<br>FAQ +<br>Table of Contents<br>FAQs +<br>+                 | File Description       NXP Support Package for S32V23       2018.R1.RFP       NXP Vision Toolbox for S32V234 k       S32V234-EVB SD-CARD Image                           | File Size       4 version       1.1 MB       elease Notes       1 MB       ersion 2018.R1.RFP       468.6 MB | 6 Files File Name  NOKP_Support_Package_S32V234_20161119.mltbx  Vision_Toolbox_Release_Notes pdf  NKP_Vision_Toolbox_S32V234_2018.R1.RFP_20181119.mltbx  \$32V234-EVB_29288_image.gz                                                 |
| License Lists Selecte<br>Offline Activation Show All<br>FAQ +<br>Table of Contents<br>FAQs +<br>+<br>+            | File Description       NXP Support Package for S32V23 2018.R1.RFP       NXP Vision Toolbox for S32V234 4       S32V234-EVB SD-CARD Image       S32V234-SBC SD-CARD Image |                                                                                                    | 6 Files File Name      NOXP_Support_Package_S32V234_20161119.mltbx      Vision_Toolbox_Release_Notes.pdf      NXXP_Vision_Toolbox_S32V234_2018.R1.RFP_20161119.mltbx      S32V234-EVB_29288_image.gz      S32V234-EVB_29288_image.gz |

- 3. Make sure you download the NXP Vision Toolbox in MLTBX file format using Download Selected Files option.
- 4. Open the MLTBX file in MATLAB.

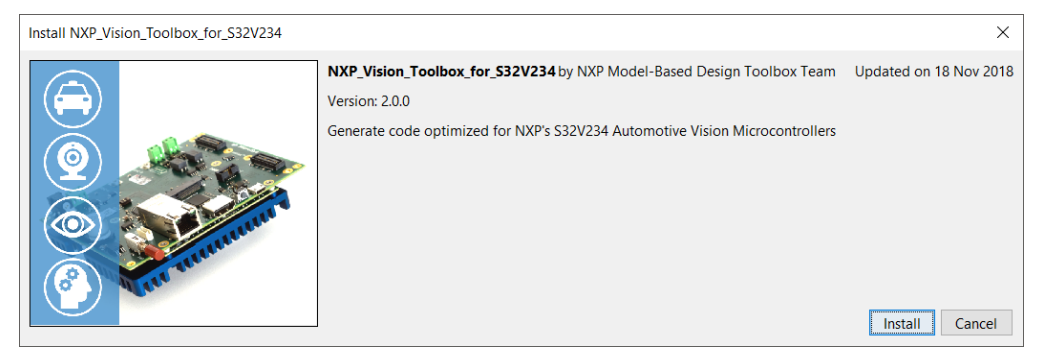

5. Indicate acceptance of the NXP Software License Agreement by selecting "I agree to the terms of the license" to proceed

| License Agreement: NXP_Vision_Toolbox_for_S32V234                                                                                                    | ×                                 |
|----------------------------------------------------------------------------------------------------|-----------------------------------|
|                                                                                                    | ^                                 |
| LA_OPT_NXP_Software_License v2 October 2018                                                                                                    |                                   |
| IMPORTANT. Read the following NXP Software License Agreement ("Agreement") completely. By select<br>the "I Accept" button at the end of this page, or by downloading, installing, or using the Licensed Software,<br>you indicate that you accept the terms of the Agreement and you acknowledge that you have the authority<br>yourself or on behalf of your company, to bind your company to these terms. You may then download or<br>install the file. In the event of a conflict between the terms of this Agreement and any license terms and<br>conditions for NXP's proprietary software embedded anywhere in the Licensed Software file, the terms<br>this Agreement shall control. If a separate license agreement for the Licensed Software has been signed<br>you and NXP, then that agreement shall govern your use of the Licensed Software and shall supersede the<br>Agreement. | ing<br>, for<br>s of<br>by<br>iis |
| NXP SOFTWARE LICENSE AGREEMENT                                                                                                    |                                   |
| This is a legal agreement between your employer, of which you are an authorized representative, or, if you have no employer, you as an individual ("you" or "Licensee"), and NXP B.V. ("NXP"). It concerns your righ to use the software provided to you in binary or source code form and any accompanying written material (the "Licensed Software"). The Licensed Software may include any updates or error corrections or                                                                                                    | ı<br>its<br>s<br>∽                |
| □ I agree to the terms of the                                                                                                    | license.                          |
| <u>O</u> K <u>C</u> ar                                                                                                    | ncel                              |

6. Click "OK" to start the MATLAB installation process. The rest of the process is silent and under MATLAB control. All the files will be automatically copied into default Add-Ons folder within the MATLAB. The default location can be changed prior to installation by changing the Add-Ons path from MATLAB Preferences

| A Preferences                                                                                                    |   |                                                                                                    | -          |         | ×    |
|----------------------------------------------------------------------------------------------------|---|----------------------------------------------------------------------------------------------------|------------|---------|------|
| MATLAB Add-Ons App Designer Code Analyzer Code Analyzer Command History Command Window Comparison Current Folder Editor/Debugger Figure Copy Template Fonts General | ~ | MATLAB Add-Ons Preferences Installation Folder This is where MATLAB puts installed Add-Ons. MATLAB always searches this folder for C:\Users\nxa14941\Documents\MATLAB\Add-Ons OK Cancel Annly | or install | ed Add- | Ons. |
|                                                                                                    |   | OK Cancel Apply                                                                                                    |            | Help    | )    |

7. After a couple of seconds, the NXP's Vision Toolbox should be visible as a new Add-ons.

|                                                  |                                                                                                    |                                              |                                           | 5 e 🗗 🕻          | 2) 🔻 S |
|--------------------------------------------------|----------------------------------------------------------------------------------------------------|----------------------------------------------|-------------------------------------------|------------------|--------|
| Oreferences Layout     Set Path      ENVIRONMENT | Image: Add-Ons       Image: Add-Ons         Image: Add-Ons       Image: Add-Ons         Image: Add-Ons       Image: Add | Community<br>Request Support<br>Learn MATLAB |                                           |                  |        |
| Add-On Manager                                   |                                                                                                    |                                              |                                           |                  | пх     |
| Installed (25)                                   |                                                                                                    |                                              |                                           | Get Add-Ons      | Import |
| Name                                             |                                                                                                    | Туре                                         | Author                                    | Install Date 🔻   |        |
| NXP_Vision_Toolbox_                              | for_\$32V234 version 2.0.0                                                                                                    | Toolbox                                      | NXP Model-Based<br>Design Toolbox<br>Team | 19 November 2018 | :      |
| NXP_Support_Packag                               | e_S32V234 version 2.0.0                                                                                                    | Toolbox                                      | NXP Model-Based<br>Design Toolbox<br>Team | 19 November 2018 | ÷      |

8. More details about the NXP's Vision Toolbox can be found by clicking on View Details

| 📣 Add-On Manager                                                                                                    |                                                                                                    | -                                          |              | × |
|----------------------------------------------------------------------------------------------------|----------------------------------------------------------------------------------------------------|--------------------------------------------|--------------|---|
| < Back                                                                                                    |                                                                                                    |                                            |              |   |
|                                                                                                    | NXP_Vision_Toolbox_for_S32V234 version 2 0.0 by NXP Model-Based Design Toolbox Team installed on 7<br>Generate code optimized for NXP's S32V234 Automotive Vision Microcontrollers<br>Toolbox Open Folder Learn More •                                                                                                    | 9 Novem                                    | istall       | 3 |
| The NXP Vision Toolbo<br>automotive processor d<br>MATLAB enables editin<br>Based on Mathworks®<br>straightforward develop<br>comprehensive enabler                                                                                                   | x for MATLAB is a complimentary integrated development environment for S32V234 processor which is a high-pe<br>tesigned to support safe computation-intensive applications in the area of vision and sensor fusion. The NXP Visio<br>g, simulation, compiling and deployment of designs from MATLAB environment.<br>software including Image Processing and Computer Vision System Toolboxes the NXP Vision Toolbox offers designent<br>tool that makes vision accelerators programming easy. NXP software, along with the NXP Vision Toolbox pr<br>ment environment that reduces development time.            | formano<br>n Toolbo<br>gners a<br>ovides a | ce<br>ox for |   |
| Features:<br>- Seamless integration ·<br>- Generate code for Lin<br>- Built-in support for IO<br>- Integrated NXP Softw.<br>Compiler/Arm® Compili<br>- Support A53 and APE<br>- Includes collaterals pr<br>- Example projects dem<br>► View File List | with MATLAB environment for easy vision application development, simulations and target running support<br>ux <sup>™</sup> based applications with direct download to target support<br>functions to control onboard camera and display<br>are: Vision SDK – includes ISP and APEX kernels/Linux board support package for A53 core development/NXP A<br>er<br>X programming directly from MATLAB m-scripting<br>oviding convenient access to manuals, tool guides, how-to videos and application notes<br>nonstrating ISP and APEX functionalities based on Mathworks Computer Vision System Toolbox examples | PU                                         |              |   |

#### 2.6.3 License Generation and Activation

The NXP Vision Toolbox for S32V234 is available free of charge, however, a valid license is required to activate the Vision Toolbox.

The license can be generated for free. For more details and step-by-step guide please check the dedicated manual on this subject Vision Toolbox License Activation.pdf

Log-in into your NXP Software Account and Generate the license using this link

| PRODUCTS                                                                                              | APPLICATIONS                                                                                                    | SUPPORT AI                                                                                                    | BOUT                                                                                                    |                                                                                                    |
|----------------------------------------------------------------------------------------------------|----------------------------------------------------------------------------------------------------|----------------------------------------------------------------------------------------------------|----------------------------------------------------------------------------------------------------|----------------------------------------------------------------------------------------------------|
| NXP > Software & Support > Vi                                                                         | sion Toolbox > NXP Vision                                                                                                    | Toolbox for MATLAB version                                                                                                    | on 2018.R1 : Files                                                                                                    |                                                                                                    |
| Software & Support                                                                                    | Product I                                                                                                    | Download                                                                                                    |                                                                                                    |                                                                                                    |
| Product List                                                                                          |                                                                                                    |                                                                                                    |                                                                                                    |                                                                                                    |
| Product Search                                                                                        | NXP Vision To                                                                                                    | olbox for MATLAB                                                                                                    | version 2018.R1                                                                                                    |                                                                                                    |
| Order History<br>Recent Product Releases                                                              | Files License K                                                                                                    | eys Notes                                                                                                    |                                                                                                    | @ Download Help                                                                                                    |
| Recent Lindates                                                                                       |                                                                                                    |                                                                                                    |                                                                                                    |                                                                                                    |
| Recent opdates                                                                                        |                                                                                                    |                                                                                                    |                                                                                                    |                                                                                                    |
| icensing                                                                                              | The Vision Toolbox is<br>process, make sure y                                                                                                    | delivered as a MATLAB M<br>you select the file you wish                                                                                                    | ILTBX file. To avoid any kin<br>to download using the che                                                                               | d of file corruption during download<br>kbox and then click on "Download                                                                                                    |
| icensing<br>License Lists                                                                             | The Vision Toolbox is<br>process, make sure y<br>Selected Files" buttor                                                                                                    | s delivered as a MATLAB M<br>you select the file you wish<br>n                                                                                                    | ILTBX file. To avoid any kin<br>to download using the che                                                                               | d of file corruption during download<br>kbox and then click on "Download                                                                                                    |
| Licensing<br>License Lists<br>Offline Activation                                                      | The Vision Toolbox is process, make sure y Selected Files" button Show All Files                                                                                                    | s delivered as a MATLAB M<br>you select the file you wish<br>n                                                                                                    | ILTBX file. To avoid any kin<br>to download using the che                                                                               | d of file corruption during download<br>kbox and then click on "Download<br>6 Files                                                                                                    |
| icensing<br>License Lists<br>Offline Activation                                                       | The Vision Toolbox is process, make sure y Selected Files" buttor Show All Files                                                                                                    | s delivered as a MATLAB M<br>you select the file you wish<br>n                                                                                                    | ILTBX file. To avoid any kin<br>to download using the cher<br>File Size                                                                 | d of file corruption during download<br>kbox and then click on "Download<br>6 Files<br>File Name                                                                                                    |
| icensing<br>License Lists<br>Offline Activation<br>AQ<br>Download Help<br>Table of Contents           | The Vision Toolbox is process, make sure y Selected Files" button Show All Files = + File Descriptic + NXP Support 2018 R1.RPF                                                                                                    | s delivered as a MATLAB M<br>you select the file you wish<br>n<br>p<br>Package for S32V234 version                                                                                                   | ILTBX file. To avoid any kin<br>to download using the cher<br>File Size                                                                 | d of file corruption during download<br>kbox and then click on "Download<br>6 Files<br>File Name                                                                                                    |
| icensing<br>License Lists<br>Offline Activation<br>AQ<br>Download Help<br>Table of Contents<br>FAQs   | The Vision Toolbox is process, make sure y Selected Files" button Show All Files = + File Descriptic + NXP Support 1 2018 R1.RPP + NXP Vision To                                                                                        | s delivered as a MATLAB M<br>you select the file you wish<br>n<br>Package for S32V234 version<br>volbox for S32V234 Release N                                                                        | ILTBX file. To avoid any kin<br>to download using the cher<br>File Size                                                                 | d of file corruption during download<br>kbox and then click on "Download<br>6 Files<br>File Name<br>NXP_Support_Package_S32V234_20181119.mitbx<br>Vision_Toolbox_Release_Notes.pdf                                                                                                    |
| Licensing<br>License Lists<br>Offline Activation<br>FAQ<br>Download Help<br>Table of Contents<br>FAQs | The Vision Toolbox is<br>process, make sure y<br>Selected Files" buttor<br>Show All Files<br>+ File Descriptic<br>+ NXP Support<br>2018 R1.RFP<br>+ NXP Vision To<br>+ NXP Vision To                                                    | s delivered as a MATLAB M<br>you select the file you wish<br>n<br>Package for S32V234 version<br>polbox for S32V234 Release N<br>polbox for S32V234 version 20                                       | ILTBX file. To avoid any kin<br>to download using the cher<br>File Size<br>n 1.1 ME<br>Notes 1.1 ME<br>D18.R1.RFP 112.6 ME              | d of file corruption during download<br>kbox and then click on "Download<br>6 Files<br>File Name<br>▲ NXP_Support_Package_S32V234_20181119.mitbx<br>& Vision_Toolbox_Release_Notes pdf<br>▲ NXP_Vision_Toolbox_S32V234_2018.R1.RFP_20181119.milbx                                                           |
| icensing<br>License Lists<br>Offline Activation<br>AQ<br>Download Help<br>Table of Contents<br>FAQs   | The Vision Toolbox is<br>process, make sure y<br>Selected Files* buttor<br>Show All Files<br>+ File Description<br>+ NXP Suport<br>2018 R1.RFP<br>+ NXP Vision Too<br>+ NXP Vision Too<br>+ S32V234-EVE                                 | s delivered as a MATLAB M<br>you select the file you wish<br>n<br>Package for S32V234 version<br>polbox for S32V234 Release N<br>polbox for S32V234 version 20<br>3 SD-CARD Image                    | ILTBX file. To avoid any kin<br>to download using the cher<br>File Size<br>a 1.1 ME<br>Notes 1.1 ME<br>018.R1.RFP 112.6 ME<br>468.6 ME  | d of file corruption during download<br>kbox and then click on "Download<br>6 Files<br>File Name<br>NXP_Support_Package_S32V234_20181119.mitbx<br>Vision_Toolbox_Release_Notes pdf<br>NXP_Vision_Toolbox_S32V234_2018.R1.RFP_20181119.mitbx<br>S32V234-EVB_29288_Image gz                                   |
| Licensing<br>License Lists<br>Offline Activation<br>FAQ<br>Download Help<br>Table of Contents<br>FAQs | The Vision Toolbox is<br>process, make sure y<br>Selected Files" buttor<br>Show All Files<br>+ File Descriptic<br>+ NXP Support<br>2018,R1,RFP<br>+ NXP Vision To<br>+ NXP Vision To<br>+ S32V234-EVE<br>+ S32V234-EVE<br>+ S32V234-SBC | s delivered as a MATLAB M<br>you select the file you wish<br>n<br>Package for S32V234 version<br>bolbox for S32V234 Release N<br>bolbox for S32V234 version 20<br>3 SD-CARD Image<br>2 SD-CARD Image | ILTBX file. To avoid any kin<br>to download using the cher<br>File Size<br>h 1.1 ME<br>Notes 1.1 ME<br>112.6 ME<br>468.6 ME<br>512.3 ME | d of file corruption during download<br>kbox and then click on "Download<br>6 Files<br>File Name<br>▲ NXP_Support_Package_S32V234_20181119.mltbx<br>▲ Vision_Toolbox_Release_Notes pdf<br>▲ NXP_Vision_Toolbox_S32V234_2018.R1.RFP_20181119.mltbx<br>▲ S32V234-EVB_29288_Image.gz<br>▲ S32V234-SBC_Image.gz |

To validate the license activation, run the command nxpvt\_license\_check. If there are issues with the license, this command will return the root-cause.

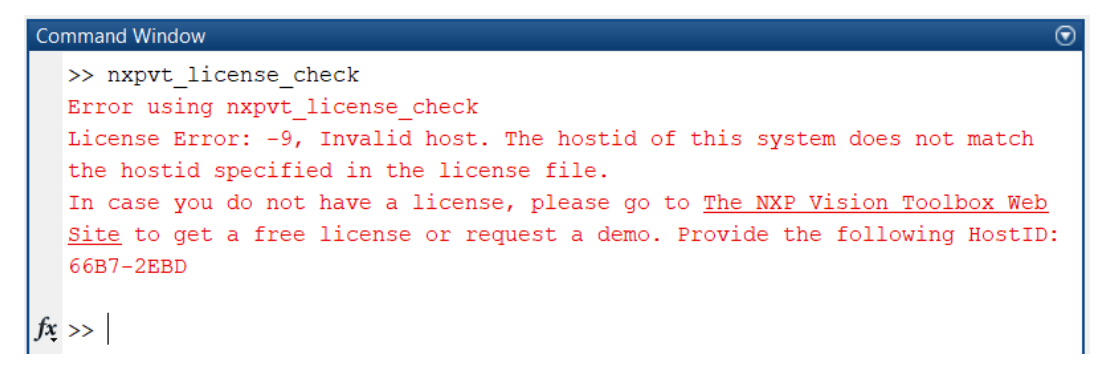

#### 2.6.4 Vision SDK and Build Tools

All the code generated by NXP Vision Toolbox is based on S32V234 Vision SDK package. This software package is also free of charge and apart of optimized kernels and libraries for the S32V automotive vision processors, it also contains the build tools to cross-compile the MATLAB generated code to ARM A53 and APEX cores.

You can obtain the S32V234 Vision SDK free of charge directly from NXP <u>website</u>. Perform the following steps to obtain and install the S32V234 Vision SDK and NXP Build Tools:

1. Download the Vision SDK RTM v1.2.0 (with all HotFixes) on your PC. Due the size of the package this might take a while.

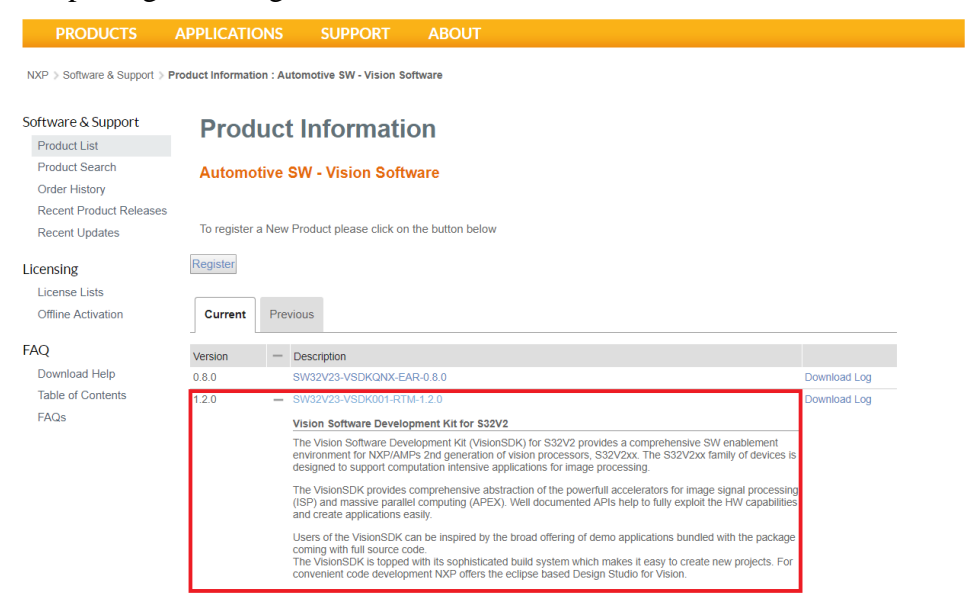

2. Open the exe file and wait for the Vision SDK Install Anywhere to start.

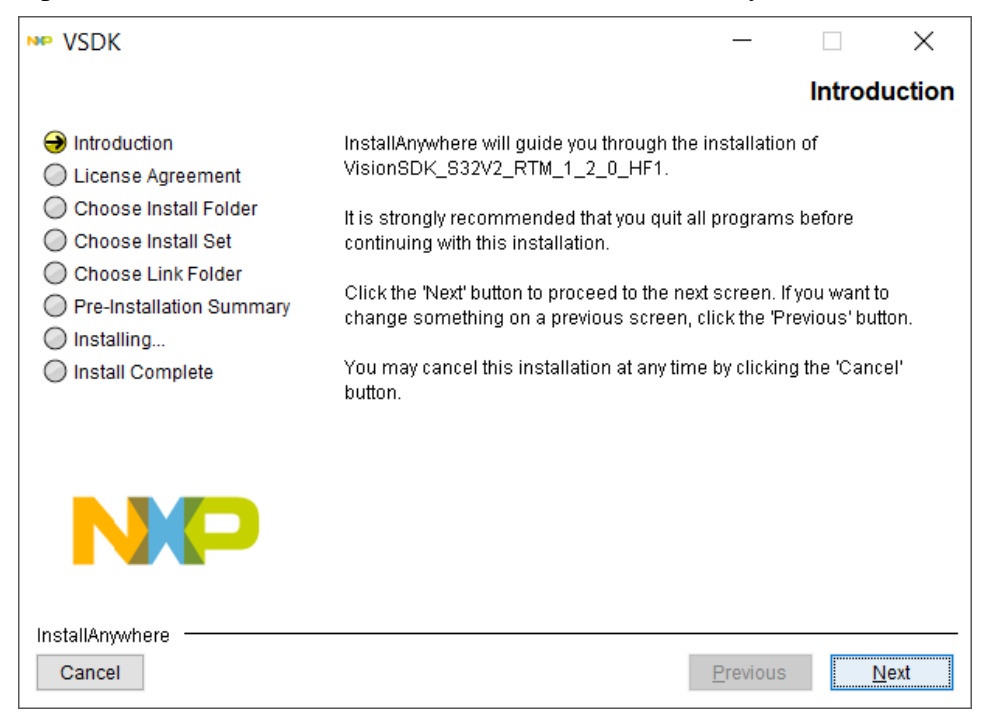

- 3. Make sure you follow all the steps and install the:
  - NXP APU Compiler v1.0 used to compile the generated code for APEX Vision Accelerator
  - NXP ARM GNU Compilers used to compile the generated code for ARM A53
  - MSYS2 used to configure the bootable Linux image and to download the actual vision application to the S32V234 Evaluation Board

| NP VSDK                                                                                                    |                                           | _                |             | $\times$ |
|----------------------------------------------------------------------------------------------------|-------------------------------------------|------------------|-------------|----------|
|                                                                                                    |                                           | Choos            | e Instal    | Set      |
| <ul> <li>✓ Introduction</li> <li>✓ License Agreement</li> <li>✓ Choose Install Folder</li> <li>→ Choose Install Set</li> </ul> | Install Set Typical                       |                  |             | ~        |
| Choose Link Folder<br>Pre-Installation Summary<br>Installing                                                                   | MSYS2                                     |                  |             | ~        |
| 0                                                                                                    |                                           |                  | >           |          |
| NP                                                                                                    | This installs the S32V234 Vision ADAS SDK | c.               |             |          |
| InstallAnywhere<br>Cancel                                                                                                    |                                           | <u>P</u> revious | <u>N</u> ex | t        |

#### 2.6.5 Setting up the Environment

The last step required for software configuration is to set two system or user environmental variables APU\_TOOLS and S32V234\_SDK\_ROOT that points to:

```
APU_TOOLS= C:/NXP/APU_Compiler_v1.0
S32V234_SDK_ROOT = C:/NXP/VisionSDK_S32V2xx_RTM_1_2_0_HF1/s32v234_sdk
```

Ensure system or user environment variables, corresponding to the compiler(s) you have installed, are defined to compiler path value as shown below:

| Edit User Variable       |                                                  |      | ×      |
|--------------------------|--------------------------------------------------|------|--------|
|                          |                                                  |      |        |
| Variable <u>n</u> ame:   | APU_TOOLS                                        |      |        |
| Variable <u>v</u> alue:  | C:/NXP/APU_Compiler_v1.0                         |      |        |
| Browse <u>D</u> irectory | . Browse <u>F</u> ile                            | ОК С | Cancel |
| Edit System Variable     |                                                  |      | ×      |
| Variable <u>n</u> ame:   | S32V234_SDK_ROOT                                 |      |        |
| Variable <u>v</u> alue:  | C:/NXP/VisionSDK_S32V2_RTM_1_2_0_HF1/s32v234_sdk |      |        |
| Browse <u>D</u> irectory | Browse <u>F</u> ile O                            | K C  | ancel  |

Note: Paths shown are for illustration, your installation path may be different. Once environmental variables are setup you will need to restart MATLAB to use these variables.

An alternative for settings the system paths manually is the "Set the environment variables" option from the NXP Vision Toolbox support package installer:

| Set environment variables —                                    |             | $\times$ |
|----------------------------------------------------------------|-------------|----------|
| APU_TOOLS                                                      |             |          |
| Path to NXP APU compiler install folder:                       |             |          |
| C:/NXP/APU_Compiler_v1.0_530                                   | Choose      |          |
| S32V234_SDK_ROOT<br>Path to S32V234 Vision SDK install folder: |             |          |
| C:/NXP/VisionSDK_S32V2_RTM_1_2_0_HF1/s32v234_sdk               | Choose      |          |
| Set system wide Se                                             | t user wide |          |

Note: If the MATLAB is open with Administrator rights, then the "Set system wide" can be used to set the system variables. Othervise (most of the cases) use "Set user wide" to setup the environment variables.

## 2.6.6 Setting the MATLAB Path

By default, the MATLAB environment is configured during the NXP Vision Toolbox Add-On installation process. In special cases (for other MATLAB installations, Add-on Management, Restore to default Paths) the NXP Vision Toolbox might need to be re-added to the MATLAB path.

In case you need to add the toolbox to the MATLAB path, navigate to the Vision Toolbox installation directory and run the "nxpvt install\_toolbox" script.

```
>> nxpvt_install_toolbox
NXP Vision Toolbox: (c) 2018 NXP https://www.nxp.com/visiontoolbox
Successful.
>>
```

## 2.7 Connecting to the board

In order to provide an easy-to-use interface, the NXP Vision Toolbox supports a direct connection to an S32V234-SBC/S32V234-EVB board which gives the user a way to effortlessly interact with the board. The connection object only needs the IP address of the board:

After the creation of the object there are a series of commands that can be issued to complete different tasks and operations as described below.

Syntax:

s32Obj.shell() - opens a shell in the Matlab Command Window tothe
s32v234 board
s32Obj.system(command) - runs the command on the s32v234 connected
board
s32Obj.getFile(remoteFilename, localFilename) - copies the remote
file from the s32v234 connected board
s32Obj.putFile(localFilename, remoteFilename) - copies the local
file to the s32v234 connected board

**s32Obj.disconnect()** - disconnects from the s32v234 connected board

Examples of usage:

s320bj = nxpvt.s32v234('192.168.1.1');

s32Obj.system('ls -l');

s32Obj.getFile('/a.out', 'C:\a.out'); - copies /a.out from the s32v234 connected board to the local file

```
s32Obj.putFile('C:\a.out",'/a.out'); - copies C:\a.out to the
s32v234 connected board remote file
```

s32.disconnect() - disconnects from the board.

#### 2.7.1 Using the MIPI-CSI attached camera

The NXP Vision Toolbox contains a way to get the input from the MIPI-CSI cameras attached to either one of the S32V234-EVB or S32V234-SBC boards, directly in MATLAB. The way to do that is by creating a connection object and a cameraboard object on top of it. Then you can simply get a stream or a single image which can then be handled as a normal MATLAB image. The syntax for doing this is straightforward.

To create the cameraboard object the following syntax should be used:

camObj = nxpvt.cameraboard(s32, cameraIndex, 'Resolution', supportedResolution)

```
>> cam = nxpvt.cameraboard(s320bj, 1, 'Resolution', '720x1280')
cam =
    cameraboard with properties:
        height: 720
        width: 1280
        cameraIdx: 0
        s32v234obj: [1×1 nxpvt.s32v234]
```

The *cameraIndex* parameter should be either 1 (MIPI-CSI A port) or 2 (MIPI-CSI B port) depending on the MIPI-CSI port used. The only supported resolution at this moment is '720x1280'. Also, at the moment, we are supporting just one camera at a time. After creating the cameraboard object, it can be used in the following way:

```
>> pic = cam.snapshot()
pic =
    UMat_uint8 with properties:
        ptr: 903011312
        type: 0
        height: 720
        width: 1280
        channels: 3
>> nxpvt.imshow(pic)
```

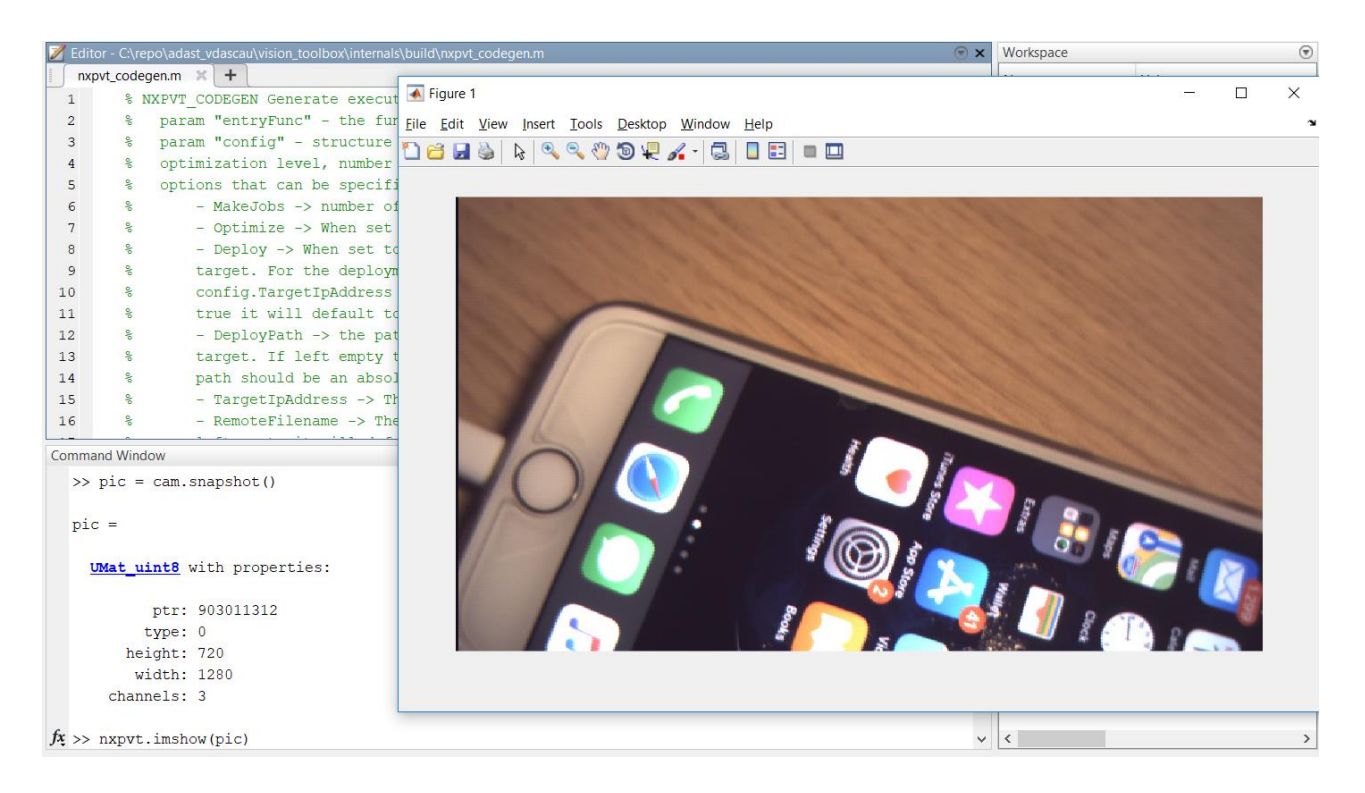

The cameraboard object also supports streaming from the camera. This can be achieved by running the following command:

>> cam.stream()

The NXP Vision Toolbox also contains an example of face recognition using the onboard camera in MATLAB. This can be found in the '/examples/apps/face\_detection' folder. To run you need to specify the board's IP address as an input:

```
>> face_detection_s32v234_camera_main('134.27.168.171')
s32v234.elf | 4 kB | 4.0 kB/s | ETA: 00:06:35 | 0%
s32v234.elf | 1586 kB | 1586.6 kB/s | ETA: 00:00:00 | 100%
[1] FPS: 1, Faces detected: 1,
[2] FPS: 2, Faces detected: 0,

FPS: 2
FPS: 2
FPS: 2
FPS: 2
FPS: 2
FPS: 2
FPS: 2
FPS: 2
FPS: 2
FPS: 2
FPS: 2
FPS: 2
FPS: 2
FPS: 2
FPS: 2
FPS: 2
FPS: 2
FPS: 2
FPS: 2
FPS: 2
FPS: 2
FPS: 2
FPS: 2
FPS: 2
FPS: 2
FPS: 2
FPS: 2
FPS: 2
FPS: 2
FPS: 2
FPS: 2
FPS: 2
FPS: 2
FPS: 2
FPS: 2
FPS: 2
FPS: 2
FPS: 2
FPS: 2
FPS: 2
FPS: 2
FPS: 2
FPS: 2
FPS: 2
FPS: 2
FPS: 2
FPS: 2
FPS: 2
FPS: 2
FPS: 2
FPS: 2
FPS: 2
FPS: 2
FPS: 2
FPS: 2
FPS: 2
FPS: 2
FPS: 2
FPS: 2
FPS: 2
FPS: 2
FPS: 2
FPS: 2
FPS: 2
FPS: 2
FPS: 2
FPS: 2
FPS: 2
FPS: 2
FPS: 2
FPS: 2
FPS: 2
FPS: 2
FPS: 2
FPS: 2
FPS: 2
FPS: 2
FPS: 2
FPS: 2
FPS: 2
FPS: 2
FPS: 2
FPS: 2
FPS: 2
FPS: 2
FPS: 2
FPS: 2
FPS: 2
FPS: 2
FPS: 2
FPS: 2
FPS: 2
FPS: 2
FPS: 2
FPS: 2
FPS: 2
FPS: 2
FPS: 2
FPS: 2
FPS: 2
FPS: 2
FPS: 2
FPS: 2
FPS: 2
FPS: 2
FPS: 2
FPS: 2
FPS: 2
FPS: 2
FPS: 2
FPS: 2
FPS: 2
FPS: 2
FPS: 2
FPS: 2
FPS: 2
FPS: 2
FPS: 2
FPS: 2
FPS: 2
FPS: 2
FPS: 2
FPS: 2
FPS: 2
FPS: 2
FPS: 2
FPS: 2
FPS: 2
FPS: 2
FPS: 2
FPS: 2
FPS: 2
FPS: 2
FPS: 2
FPS: 2
FPS: 2
FPS: 2
FPS: 2
FPS: 2
FPS: 2
FPS: 2
FPS: 2
FPS: 2
FPS: 2
FPS: 2
FPS: 2
FPS: 2
FPS: 2
FPS: 2
FPS: 2
FPS: 2
FPS: 2
FPS: 2
FPS: 2
FPS: 2
FPS: 2
FPS: 2
FPS: 2
FPS: 2
FPS: 2
FPS: 2
FPS: 2
FPS: 2
FPS: 2
FPS: 2
FPS: 2
FPS: 2
FPS: 2
FPS: 2
FPS: 2
FPS: 2
FPS: 2
FPS: 2
FPS: 2
FPS: 2
FPS: 2
FPS: 2
FPS: 2
FPS: 2
FPS: 2
FPS: 2
FPS: 2
FPS: 2
FPS: 2
FPS: 2
FPS: 2
FPS: 2
FPS: 2
FPS: 2
FPS: 2
FPS: 2
FPS: 2
FPS: 2
FPS: 2
FPS: 2
FPS: 2
FPS: 2
FPS: 2
FPS: 2
FPS: 2
FPS: 2
FPS: 2
FPS: 2
FPS: 2
FPS: 2
FPS: 2
FPS: 2
FPS: 2
FPS: 2
FPS: 2
FPS: 2
FPS: 2
FPS: 2
FPS: 2
FPS: 2
FPS: 2
FPS: 2
FPS: 2
FPS: 2
FPS: 2
FPS: 2
FPS: 2
FPS: 2
FPS: 2
FPS: 2
FPS: 2
FPS: 2
FPS: 2
FPS: 2
FPS: 2
FPS: 2
FPS: 2
FPS: 2
FPS: 2
FPS: 2
FPS: 2
FPS: 2
FPS: 2
FPS: 2
FPS: 2
FPS: 2
FPS: 2
FPS: 2
FPS: 2
FPS: 2
FPS: 2
FPS: 2
FPS: 2
FPS: 2
FPS: 2
FPS: 2
FPS: 2
FPS: 2
FPS: 2
FPS: 2
FPS: 2
FPS: 2
FPS: 2
FPS: 2
```

# 2.8 Examples

The NXP Vision Toolbox includes many demonstration models showing many different uses of the kernel functions. To access these examples, go to "examples" folder at your Vision Toolbox install path.

NXP's Vision Toolbox comes with an Examples Library that let you test and run multiple applications. To open the library, go to MATLAB Help (or simply press F1) and select the NXP Vision Toolbox for S32V234 Supplemental Software link as shown below:

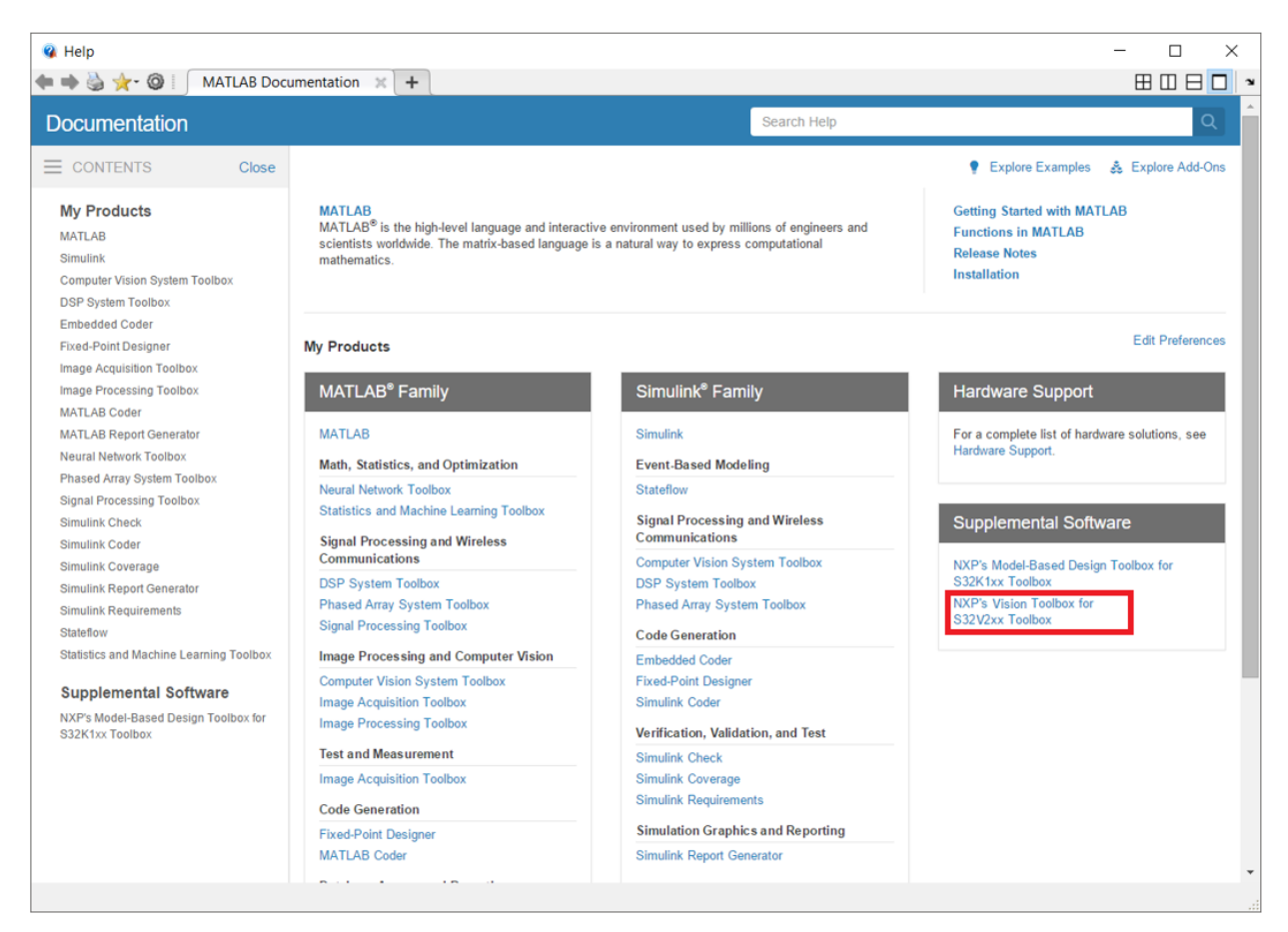

The S32V234 Examples Library represents a collection of MATLAB models that let you test and run complex applications in simulation and on real hardware.

There are four groups of examples that highlight four different types of functionalities supported by NXP Vision Toolbox for S32V234:

- Vision Applications;
- APEX Kernels;
- APEX Computer Vision Examples;
- S32V234 IO Examples;

#### 2.8.1 Applications

The toolbox contains a series of application examples in the 'examples/apps' folder. All application examples can be ran using the simple run\_\*.m provided in each application folder. The only prerequisite to using these examples is the setting of the global TARGET\_IP\_ADDRESS variable to the IP address of the board.

>> global TARGET\_IP\_ADDRESS
>> TARGET\_IP\_ADDRESS= '134.27.168.171'

TARGET IP ADDRESS =

'134.27.168.171'

• Face detection examples

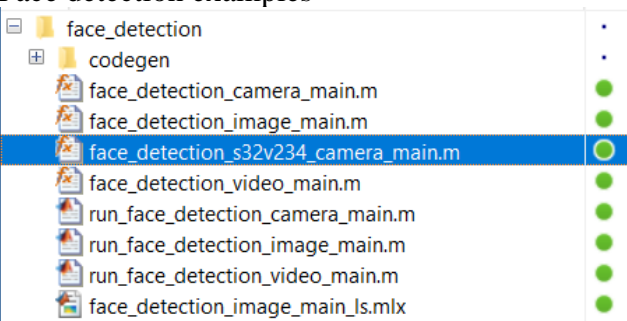

After setting the global variable mentioned above, all of the run scripts will deploy the application onto the board. The only notable running method exceptions are the .m scripts that require continuous communication with the S32V234-EVB / S32V234-SBC hardware boards, those being 'face\_detection\_s32v234\_camera\_main.m' described above and the 'examples/io/ s32v234\_camera\_main.m' which should get the IP address as an input parameter.

#### • Lane detection examples

| 🗉 📕 lane_detection           | • |
|------------------------------|---|
| 🗄 📙 codegen                  |   |
| 🚵 findlanes.m                | • |
| 🙆 getLaneVertices.m          | • |
| 🚵 laneDetection_camera.m     | • |
| 🚵 laneDetection_image.m      | • |
| 🚵 laneDetection_video.m      | • |
| 🚵 Ianemarking_Algorithm.m    | • |
| ၍ run_laneDetection_camera.m | • |
| ၍ run_laneDetection_image.m  | • |
| 🖄 run_laneDetection_video.m  | • |
| 🔚 laneDetection_image_ls.mlx | • |

#### Pedestrian detection examples ٠

- + codegen
  - bedestrian\_detection\_camera\_main.m

•

• •

- pedestrian\_detection\_camera\_main.m
  pedestrian\_detection\_sdk\_img\_main.m
  pedestrian\_detection\_video\_main.m
  run\_pedestrian\_detection\_camera\_main.m
  run\_pedestrian\_detection\_sdk\_img\_main.m
  run\_pedestrian\_detection\_sdk\_img\_main.m
  svm\_double.mat

- mightarrian\_detection\_sdk\_img\_main\_ls.mlx

## 2.8.2 Convolutional Neural Networks

MATLAB provides a series of pretrained neural networks with its Deep Learning Toolbox<sup>TM</sup>. In turn the NXP Vision Toolbox also provides functionality to deploy these networks to the S32V234 board. The user can simply use the provided wrappers to classify objects using one of the pretrained networks or using a custom MATLAB network. To be able to do this, the arm-compute library should be installed on the computer and the ARM\_COMPUTELIB environmental variable should be set to point to the root of this installation. To showcase the ease-of-use of this procedure, the toolbox provides a few examples using AlexNet, GoogLeNet and SqueezeNet. These examples classify objects in an image and using frames taken from the MIPI-CSI attached.

**Requirements:** 

- Deep Learning Toolbox™
- Deep Learning Toolbox™ Model for GoogLeNet Network
- Deep Learning Toolbox™ Model for AlexNet Network.
- Deep Learning Toolbox™ Model for SqueezeNet Network.
- MATLAB Coder Interface for Deep Learning Libraries
- arm compute library (v18.03)

```
- ARM_COMPUTELIB environmental variable set to point to the arm compute library
```

To download arm\_compute library, one should download it from <u>https://github.com/ARM-software/ComputeLibrary</u>. The version that was used for running these examples is v18.03:

| SitHub - ARM-software/Compute × +                     | GitHub - ARM-s |
|-------------------------------------------------------|----------------|
| C      https://github.com/ARM-software/ComputeLibrary | ← → C (        |
|                                                       |                |
| • V17.09                                              |                |
| • v17.06                                              |                |
| • v17.05                                              |                |
| • v17.04                                              |                |
| • v17.03.1                                            |                |
| Binaries available here:                              |                |
| • v19.02-linux                                        |                |
| • v19.02-android                                      |                |
| • v18.11-linux                                        |                |
| • v18.11-android                                      |                |
| • v18.08-linux                                        |                |
| • v18.08-android                                      |                |
| • v18.05-linux                                        |                |
| • v18.05-android                                      |                |
| • v18.03-linux                                        |                |
| • v18.03-android                                      |                |
| • v18.02-linux                                        |                |
| • v18.02-android                                      |                |
| • v18.01                                              |                |

| ile Home Share View                                                                                                    |                                                                                                    |                                                                                                    |                                                                                                    |                                                                                                    |                                                                                                    |     |
|----------------------------------------------------------------------------------------------------|----------------------------------------------------------------------------------------------------|----------------------------------------------------------------------------------------------------|----------------------------------------------------------------------------------------------------|----------------------------------------------------------------------------------------------------|----------------------------------------------------------------------------------------------------|-----|
| A NYL71242 > OSDick/(                                                                                                    | (·) ) repo                                                                                                    | ) Complib ) arm compute-v1803-bi                                                                                                    | in-linux                                                                                                    |                                                                                                    |                                                                                                    |     |
|                                                                                                    | c.j > iepo                                                                                                    | Comptib / am_compute-vio.os-bi<br>^                                                                                                    | mininux                                                                                                    |                                                                                                    |                                                                                                    |     |
| 🔹 Quick access                                                                                                    |                                                                                                    | Name                                                                                                    | Date modified                                                                                                    | Туре                                                                                                    | Size                                                                                                    |     |
|                                                                                                    | *                                                                                                    | arm_compute                                                                                                    | 3/2/2018 2:33 PM                                                                                                    | File folder                                                                                                    |                                                                                                    |     |
| Downloads                                                                                                    | *                                                                                                    | documentation                                                                                                    | 3/2/2018 2:38 PM                                                                                                    | File folder                                                                                                    |                                                                                                    |     |
| <ul> <li>Downloads</li> <li>Dictures</li> </ul>                                                                                                    | -                                                                                                    | examples                                                                                                    | 3/2/2018 2:38 PM                                                                                                    | File folder                                                                                                    |                                                                                                    |     |
| Pictures                                                                                                    | *                                                                                                    | include                                                                                                    | 3/2/2018 2:33 PM                                                                                                    | File folder                                                                                                    |                                                                                                    |     |
| advsi-cv-ineDetection-master                                                                                                    | 7                                                                                                    | lib                                                                                                    | 3/2/2018 4:31 PM                                                                                                    | File folder                                                                                                    |                                                                                                    |     |
| CNN CNN                                                                                                    |                                                                                                    | scripts                                                                                                    | 3/2/2018 2:37 PM                                                                                                    | File folder                                                                                                    |                                                                                                    |     |
| E Desktop                                                                                                    |                                                                                                    | support                                                                                                    | 3/2/2018 2:33 PM                                                                                                    | File folder                                                                                                    |                                                                                                    |     |
| 🥏 private                                                                                                    |                                                                                                    | utils                                                                                                    | 3/2/2018 2:33 PM                                                                                                    | File folder                                                                                                    | 1 1/2                                                                                                    |     |
| 🥏 src                                                                                                    |                                                                                                    |                                                                                                    | 3/2/2018 2:37 PM                                                                                                    | KHIML Document                                                                                                    | 1 KB                                                                                                    |     |
| 🔎 OneDrive - NXP                                                                                                    |                                                                                                    | README.md                                                                                                    | 3/2/2018 2:33 PM                                                                                                    | MD File                                                                                                    | 2 KB<br>4 KB                                                                                                    |     |
|                                                                                                    |                                                                                                    |                                                                                                    |                                                                                                    |                                                                                                    |                                                                                                    |     |
| 늘 Desktop                                                                                                    |                                                                                                    |                                                                                                    |                                                                                                    |                                                                                                    |                                                                                                    |     |
| Documents                                                                                                    |                                                                                                    |                                                                                                    |                                                                                                    |                                                                                                    |                                                                                                    |     |
| Downloads                                                                                                    |                                                                                                    |                                                                                                    |                                                                                                    |                                                                                                    |                                                                                                    |     |
| Music                                                                                                    |                                                                                                    |                                                                                                    |                                                                                                    |                                                                                                    |                                                                                                    |     |
| Pictures                                                                                                    |                                                                                                    |                                                                                                    |                                                                                                    |                                                                                                    |                                                                                                    |     |
| E Videos                                                                                                    |                                                                                                    |                                                                                                    |                                                                                                    |                                                                                                    |                                                                                                    |     |
| SDisk (C:)                                                                                                    |                                                                                                    |                                                                                                    |                                                                                                    |                                                                                                    |                                                                                                    |     |
|                                                                                                    |                                                                                                    |                                                                                                    |                                                                                                    |                                                                                                    |                                                                                                    |     |
| Network                                                                                                    |                                                                                                    |                                                                                                    |                                                                                                    |                                                                                                    |                                                                                                    |     |
|                                                                                                    |                                                                                                    |                                                                                                    |                                                                                                    |                                                                                                    |                                                                                                    |     |
| MATLAB R2018b - trial use<br>HOME PLOTS APPS EDITOR                                                                                                    | PUBLISH                                                                                                    | VIEW                                                                                                    |                                                                                                    |                                                                                                    |                                                                                                    |     |
| 🛟 🏹 🧮 🛄 Find Files 🖉 💬 Insert 🔜 fx                                                                                                    |                                                                                                    |                                                                                                    |                                                                                                    |                                                                                                    |                                                                                                    |     |
| New Open Save                                                                                                    | Breaks                                                                                                    | oints Run Run and 🛃 Advance Run and                                                                                                    |                                                                                                    |                                                                                                    |                                                                                                    |     |
| FLE NAVIGATE EDT                                                                                                    |                                                                                                    | ✓ Advance Time                                                                                                    |                                                                                                    |                                                                                                    |                                                                                                    |     |
| 4 h De De 193 e                                                                                                    | DREAN                                                                                                    | JINTS RON                                                                                                    |                                                                                                    |                                                                                                    |                                                                                                    |     |
|                                                                                                    | ox • examples I                                                                                                    | repo\adast_vdascau\vision_toolbox\examples\cnn\cnn_ale:                                                                                                    | xnet.m                                                                                                    |                                                                                                    |                                                                                                    | ⊛ × |
|                                                                                                    | Editor - C:<br>Crn_alexr                                                                                                    | <pre>rcn &gt; repoladast_vdascau\vision_toolbox\examples\cnn\cnn_ale: etm x + unction_cnn_alexpet()</pre>                                                                                                    | xnet.m                                                                                                    |                                                                                                    |                                                                                                    | • × |
|                                                                                                    | x ► examples 1<br>Editor - C:\<br>cnn_alexr<br>1 f<br>2                                                                                                    | <pre>mis con v<br/>con v<br/>repoladaty.vdasculvision.toolbox(examples/cnnicnn_alex<br/>thm x +<br/>unction cnn_alexnet()</pre>                                                                                                    | xneLm                                                                                                    |                                                                                                    |                                                                                                    | • × |
|                                                                                                    | 2<br>2<br>2<br>3<br>4<br>2<br>3<br>4<br>2<br>3<br>4<br>-<br>2<br>3<br>-<br>4<br>-<br>2<br>-<br>4<br>-<br>-<br>-<br>-<br>-<br>-<br>-<br>-<br>-<br>-<br>-<br>-<br>-                                                                                                    | <pre>min</pre>                                                                                                    | wietm                                                                                                    |                                                                                                    |                                                                                                    | • × |
|                                                                                                    | bx • examples I           Image: Construction of the second second secon                                                                                                    | <pre>min</pre>                                                                                                    | wetm                                                                                                    |                                                                                                    |                                                                                                    | ⊙ × |
|                                                                                                    | <pre>&gt;&gt;&gt;&gt;&gt;&gt;&gt;&gt;&gt;&gt;&gt;&gt;&gt;&gt;&gt;&gt;&gt;&gt;&gt;&gt;&gt;&gt;&gt;&gt;&gt;&gt;&gt;&gt;&gt;&gt;&gt;&gt;&gt;&gt;&gt;</pre>                                                                                                    | <pre>init in the initial initial initia initial initial initial initial initial initial initia</pre> | wetm                                                                                                    |                                                                                                    |                                                                                                    | © x |
|                                                                                                    | x → examples                                                                                                    | <pre>min</pre>                                                                                                    | at', 227, 227);                                                                                                    |                                                                                                    |                                                                                                    | © x |
|                                                                                                    | xx • examples 1<br>Editor - CA<br>Con_alexr<br>1 f<br>3 -<br>4 -<br>5<br>6 -<br>7<br>8 -<br>9 -<br>10                                                                                                    | <pre>min</pre>                                                                                                    | whetm<br>at', 227, 227);<br>Names('alexnet_classes.mat'                                                                                                    | )1                                                                                                    |                                                                                                    | © x |
|                                                                                                    | xx • examples 1<br>Editor - CA<br>consultation - CA<br>consultation - CA<br>consultation - CA<br>consultation - CA<br>consultation - CA<br>consultation - CA<br>consultation - CA<br>a -<br>b -<br>consultation - CA<br>a -<br>b -<br>consultation - CA<br>a -<br>b -<br>consultation - CA<br>a -<br>b -<br>consultation - CA<br>a -<br>b -<br>consultation - CA<br>a -<br>b -<br>consultation - CA<br>a -<br>b -<br>consultation - CA<br>a -<br>b -<br>consultation - CA<br>a -<br>b -<br>consultation - CA<br>a -<br>b -<br>consultation - CA<br>a -<br>b -<br>consultation - CA<br>a -<br>b -<br>consultation - CA<br>a -<br>b -<br>consultation - CA<br>a -<br>consultation - CA<br>a -<br>consultation - CA<br>- CA<br>- CA<br>- CA<br>- CA<br>- CA<br>- CA<br>- CA<br>- CA<br>- CA<br>- CA<br>- CA<br>- CA<br>- CA<br>- CA<br>- CA<br>- CA<br>- CA<br>- CA<br>- CA<br>- CA<br>- CA<br>- CA<br>- CA<br>- CA<br>- CA<br>- CA<br>- CA<br>- CA<br>- CA<br>- CA<br>- CA<br>- CA<br>- CA<br>- CA<br>- CA                                                                             | <pre>min</pre>                                                                                                    | wnetm<br>at', 227, 227);<br>Names('alexnet_classes.mat'                                                                                                    | );                                                                                                    |                                                                                                    | © x |
|                                                                                                    | xx • examples 1<br>Editor - CA<br>Consalexr<br>1 	 f<br>2<br>3 -<br>4 -<br>5<br>6 -<br>7<br>8 -<br>9 -<br>10<br>11<br>12 -<br>13 -                                                                                                    | <pre>min</pre>                                                                                                    | whetm<br>at', 227, 227);<br>Names('alexnet_classes.mat'                                                                                                    | );                                                                                                    |                                                                                                    | © x |
|                                                                                                    | x + examples<br>Editor - CA<br>Con, alex<br>Con, alex                                                                                                    | <pre>min</pre>                                                                                                    | whetm<br>at', 227, 227);<br>Names('alexnet_classes.mat'                                                                                                    | );                                                                                                    |                                                                                                    | © x |
| Vision toolbo     Current Folder     Name     Name     Orgen     Stazzja     Stazzja     Stazja     Stazzja     Stazzja     Stazja     Stazja     Stazja      | x + examples<br>contact = 0<br>contact = 0<br>c                                                                                                    | <pre>min</pre>                                                                                                    | whetm<br>at', 227, 227);<br>Names('alexnet_classes.mat'<br>.predict(inImg);                                                                                                    | );                                                                                                    |                                                                                                    | © x |
| Vision toolbo     Current Folder     Vision collect     Vision collect     Vision co | x + examples<br>Editor - C: C<br>Editor - C: C<br>Editor - C<br>Editor - C<br>Edi                                                                                                    | <pre>min</pre>                                                                                                    | <pre>wmet.m<br/>at', 227, 227);<br/>Names('alexnet_classes.mat'<br/>.predict(inImg);<br/>classNames(classIdx(1)), s<br/>classNames(classIdx(2)), s</pre>                                                                                                    | );<br>ingle(perc(1) * 100<br>ingle(perg(2) * 100                                                                                                    | 0));                                                                                                    | © x |
| C + C + repo + adatt_vdaccau + vision_toolbo      Current Folder      Name -      Name -      Society -      Society -    | x         examples         x           b         Editor-C.         Editor-C.           1         Editor-C.         f           2         -         -           3         -         -           4         -         -           5         -         -           7         -         -           6         -         7           10         11         -           11         -         -           12         -         -           13         -         -           14         -         -           15         -         -           16         -         17           18         -         -                                                                                                    | <pre>min</pre>                                                                                                    | <pre>wmet.m<br/>at', 227, 227);<br/>Names('alexnet_classes.mat'<br/>.predict(inImg);<br/>classNames(classIdx(1)), s<br/>classNames(classIdx(2)), s<br/>classNames(classIdx(3)), s</pre>                                                                                                    | );<br>ingle(perc(1) * 100<br>ingle(perc(2) * 100<br>ingle(perc(3) * 100                                                                                              | (1) ) ;<br>(1) ) ;<br>(2) ) ;<br>(3) ) ;                                                                                                    | © x |
| C + repo + adast_vdascau + vision_toolbo Current Folder      Name -      backup      codegen      soldegen      codegen      codeg | x         examples           x         examples           x         failer-cc.           x         failer-cc.           x         failer-cc.           1         failer-cc.           2         failer-cc.           3         failer-ccc.           4         failer-ccc.           5         failer-cccc.           6         failer.           7         galarian           10         failer.           11         failer.           12         failer.           16         failer.           17         failer.           19         failer.           20         failer.           21         failer.                                                                                                    | <pre>min</pre>                                                                                                    | <pre>wmet.m<br/>at', 227, 227);<br/>Names('alexnet_classes.mat'<br/>classNames(classIdx(1)), c<br/>classNames(classIdx(2)), c<br/>classNames(classIdx(3)), c<br/>classNames(classIdx(3)), c<br/>classNames(classIdx(5)), c<br/>classNames(classIdx(5)), c<br/>c<br/>classNames(classIdx(5)), c<br/>c<br/>c<br/>c<br/>c<br/>c<br/>c<br/>c<br/>c<br/>c<br/>c<br/>c<br/>c<br/>c<br/>c<br/>c<br/>c<br/>c<br/>c</pre>                                                                                                    | );<br>ingle(perc(1) * 100<br>ingle(perc(2) * 100<br>ingle(perc(3) * 100<br>ingle(perc(4) * 100<br>ingle(perc(5) * 100                                                | <pre>&gt;&gt;&gt;&gt;&gt;&gt;&gt;&gt;&gt;&gt;&gt;&gt;&gt;&gt;&gt;&gt;&gt;&gt;&gt;&gt;&gt;&gt;&gt;&gt;&gt;&gt;&gt;&gt;&gt;&gt;&gt;&gt;&gt;&gt;&gt;</pre> | © x |
| Alexandrometric constraints and a set of the set of the set o | x         examples         x           b         Editor-C.         Editor-C.           1         Editor-C.         f           2         -         -           3         -         -           4         -         -           5         -         -           7         -         -           6         -         -           7         -         -           10         11         -           11         -         -           12         -         -           16         -         17           15         -         -           16         -         -           19         -         20           21         -         -                                                                                                    | <pre>min</pre>                                                                                                    | <pre>wmetm<br/>at', 227, 227);<br/>Names('alexnet_classes.mat'<br/>classNames(classIdx(1)), c<br/>classNames(classIdx(2)), c<br/>classNames(classIdx(3)), c<br/>classNames(classIdx(4)), c<br/>classNames(classIdx(5)), c<br/>classNames(classIdx(5)), c</pre>                                                                                                    | );<br>ingle(perc(1) * 100<br>ingle(perc(2) * 100<br>ingle(perc(3) * 100<br>ingle(perc(4) * 100<br>ingle(perc(5) * 100                                                | <pre>&gt;&gt;) ; ;<br/>&gt;&gt;) ; ;<br/>&gt;&gt;) ; ;<br/>&gt;&gt;) ; ;<br/>&gt;&gt;) ; ;</pre>                                                        | © x |
| Compared and a set of the set of the se | x         examples         x           z         Editor-CC         Editor-CC           1         Editor-CC         Editor-CC           2         3         -           4         -         5           6         -         7           8         -         9           10         11         12           13         -         14           15         16         -           17         -         14           15         16         -           17         -         20           21         -         21           22         -         24                                                                                                    | <pre>min</pre>                                                                                                    | <pre>xmetm<br/>at', 227, 227);<br/>Names('alexnet_classes.mat'<br/>classNames(classIdx(1)), classNames(classIdx(2)), classNames(classIdx(2)), classNames(classIdx(3)), classNames(classIdx(5)), classNames(classIdx(5)), classNames(class</pre>                                                                                                    | );<br>ingle(perc(1) * 100<br>ingle(perc(2) * 100<br>ingle(perc(3) * 100<br>ingle(perc(4) * 100<br>ingle(perc(5) * 100<br>, 2);                                       | <pre>&gt;&gt;) ; ;<br/>&gt;&gt;) ; ;<br/>&gt;&gt;) ; ;<br/>&gt;&gt;) ; ;<br/>&gt;&gt;) ; ;</pre>                                                        | © x |
| Alexandrometric constraints and a set of the set of the set o | x         examples         x           z         Editor - Cr.         Cr.           1         Editor - Cr.         Cr.           2         3         -           4         -         5           6         -         7           8         -         9           10         11         12           11         12         -           13         -         14           15         16         -           18         -         19           20         -         21           22         -         24           25         -         26                                                                                                    | <pre>min</pre>                                                                                                    | <pre>xmetm<br/>at', 227, 227);<br/>Names('alexnet_classes.mat'<br/>classNames(classIdx(1)), s<br/>classNames(classIdx(2)), s<br/>classNames(classIdx(3)), s<br/>classNames(classIdx(3)), s<br/>classNames(classIdx(5)), s<br/>xxpvt_to_cstring(top1),<br/>fvSIMPLEX', 1, [255, 0, 0]<br/>xpvt_to_cstring(top2),</pre>                                                                                                    | );<br>ingle(perc(1) * 100<br>ingle(perc(2) * 100<br>ingle(perc(3) * 100<br>ingle(perc(4) * 100<br>ingle(perc(5) * 100<br>, 2);<br>2).                                | 0));<br>));<br>));<br>));<br>));                                                                                                    | © x |
| Vision, toolbo     Current Folder     Vision, toolbo     Vision, toolbo     Vision,  | x         • examples         x           b         Editor - Cr.         Editor - Cr.           1         -         F           3         -         -           4         -         -           5         -         -           7         -         -           9         -         10           11         12         -           13         -         13           14         15         16           17         -         18           19         -         20           21         -         22           24         25         -           26         -         27                                                                                                    | <pre>min</pre>                                                                                                    | <pre>xmetm<br/>.predict(inImg);<br/>classNames(classIdx(1)), s<br/>classNames(classIdx(2)), s<br/>classNames(classIdx(2)), s<br/>classNames(classIdx(3)), s<br/>classNames(classIdx(3)), s<br/>classNames(classIdx(5)), s<br/>xxpvt_to_cstring(top1),<br/>EY_SIMPLEX', 1, [255, 0, 0]<br/>xpvt_to_cstring(top3),</pre>                                                                                                    | <pre>);<br/>ingle(perc(1) * 100<br/>ingle(perc(2) * 100<br/>ingle(perc(3) * 100<br/>ingle(perc(4) * 100<br/>ingle(perc(5) * 100<br/>, 2);<br/>, 2);</pre>            | 0));<br>));<br>));<br>));<br>));                                                                                                    | © x |
| Alexandrometric constraints and a set of the set of the set o | x         • examples         x           x         • examples         x           x         • examples         x           x         • examples         x           x         • examples         x           x         • examples         x           x         • examples         x           x         • examples         x           x         • examples         x           x         • examples         x           x         • examples         x           x         • examples         x           x         • examples         x           x         • examples         x           y         • examples         x           x         • examples         x           y         • examples         x           y         • examples         x           y         • examples         x           y         • examples         x           y         • examples         x           y         • examples         x           y         • examples         x           y         • examples         x                                                                                                    | <pre>min</pre>                                                                                                    | <pre>xmetm<br/>.predict(inImg);<br/>classNames(classIdx(1)), s<br/>classNames(classIdx(2)), s<br/>classNames(classIdx(2)), s<br/>classNames(classIdx(3)), s<br/>classNames(classIdx(3)), s<br/>classNames(classIdx(3)), s<br/>classNames(classIdx(5)), s<br/>classNames(classIdx(5)), s<br/>classNames(classIdx(2)), s<br/>classNames(classIdx(2)), s<br/>classNames(classIdx(5)), s<br/>classNames(classIdx(5)), s<br/>c<br/>c<br/>c<br/>c<br/>c<br/>c<br/>c<br/>c<br/>c<br/>c<br/>c<br/>c<br/>c<br/>c<br/>c<br/>c<br/>c<br/>c<br/>c</pre>                                      | <pre>ingle(perc(1) * 100<br/>ingle(perc(2) * 100<br/>ingle(perc(3) * 100<br/>ingle(perc(4) * 100<br/>ingle(perc(5) * 100<br/>, 2);<br/>, 2);</pre>                   | <pre>&gt;&gt;);;<br/>&gt;&gt;);<br/>&gt;&gt;);<br/>&gt;&gt;);<br/>&gt;&gt;);;<br/>&gt;&gt;);;</pre>                                                     | © x |
| Alexandrometry of the second second sec | xx         • examples         xx           xx         • examples         xx           xx         •                                                                                                    | <pre>min</pre>                                                                                                    | <pre>xmetm<br/>.predict(inImg);<br/>classNames(classIdx(1)), s<br/>classNames(classIdx(2)), s<br/>classNames(classIdx(2)), s<br/>classNames(classIdx(3)), s<br/>classNames(classIdx(5)), s<br/>classNames(classIdx(5)), s<br/>classNames(classIdx(2)), s<br/>classNames(classIdx(2)), s<br/>c<br/>classNames(classIdx(2)), s<br/>c<br/>c<br/>c<br/>c<br/>c<br/>c<br/>c<br/>c<br/>c<br/>c<br/>c<br/>c<br/>c<br/>c<br/>c<br/>c<br/>c<br/>c<br/>c</pre> | <pre>);<br/>ingle(perc(1) * 100<br/>ingle(perc(2) * 100<br/>ingle(perc(3) * 100<br/>ingle(perc(4) * 100<br/>ingle(perc(5) * 100<br/>, 2);<br/>, 2);<br/>], 2);</pre> | 0));<br>0));<br>0));<br>0));                                                                                                    | © x |
| Vision, toolbo     Current Folder     Name -     Deckup     Deckup     D | xx         + examples         x           x         + examples         x           x         - filter-CC         - filter-CC           x         - filter-CC         - filter-CC           x         - filter-CC         - filter-CC           x         - filter-CC         - filter-CC           x         - filter-CC         - filter-CC           y         - filter-CC         - filter-CC           y         - filter-                                                                                                    | <pre>min</pre>                                                                                                    | <pre>xmetm<br/>.predict(inImg);<br/>classNames(classIdx(1)), s<br/>classNames(classIdx(2)), s<br/>classNames(classIdx(2), s<br/>classNames(classIdx(3)), s<br/>classNames(classIdx(4)), s<br/>classNames(classIdx(5)), s<br/>classNames(classIdx(5)), s<br/>classNames(classIdx(2)), s<br/>classNames(classIdx(2)), s<br/>c<br/>classNames(classIdx(2)), s<br/>c<br/>c<br/>c<br/>c<br/>c<br/>c<br/>c<br/>c<br/>c<br/>c<br/>c<br/>c<br/>c<br/>c<br/>c<br/>c<br/>c<br/>c<br/>c</pre>                                                                                                    | <pre>);<br/>ingle(perc(1) * 100<br/>ingle(perc(2) * 100<br/>ingle(perc(3) * 100<br/>ingle(perc(4) * 100<br/>ingle(perc(5) * 100<br/>, 2);<br/>, 2);<br/>], 2);</pre> | 5));<br>5));<br>5));<br>5));<br>5));                                                                                                    | • × |
| Alexandrometric Assessment     Alexandrometric Assessment     Alexandrometric Assessment | x + examples i<br>examples i<br>fatter - Cr<br>cnnalew<br>f<br>cnnalew<br>f<br>cnnalew<br>f<br>cnnalew<br>f<br>cnnalew<br>f<br>cnnalew<br>f<br>cnnalew<br>f<br>cnnalew<br>f<br>cnnalew<br>f<br>cnnalew<br>f<br>cnnalew<br>cnnalew<br>f<br>cnnalew<br>cnnalew<br>cnnal                                                                                                    | <pre>min</pre>                                                                                                    | <pre>xmetm<br/>.predict(inImg);<br/>classNames(classIdx(1)), s<br/>classNames(classIdx(2)), s<br/>classNames(classIdx(2)), s<br/>classNames(classIdx(3)), s<br/>classNames(classIdx(4)), s<br/>classNames(classIdx(5)), s<br/>classNames(classIdx(5)), s<br/>classNames(classIdx(2)), s<br/>classNames(classIdx(2)), s<br/>c<br/>classNames(classIdx(2)), s<br/>c<br/>c<br/>c<br/>c<br/>c<br/>c<br/>c<br/>c<br/>c</pre>                              | <pre>);<br/>ingle(perc(1) * 100<br/>ingle(perc(2) * 100<br/>ingle(perc(3) * 100<br/>ingle(perc(4) * 100<br/>ingle(perc(5) * 100<br/>, 2);<br/>, 2);<br/>], 2);</pre> | <pre>&gt;&gt;);;<br/>&gt;&gt;);;<br/>&gt;&gt;);;<br/>&gt;&gt;);;<br/>&gt;&gt;);;</pre>                                                                  | • × |
| Advected in the intervention of the intervention of the inter | x + examples is<br>x + examples is<br>2 = teltor - C - 1<br>1 = 1 = 1<br>2 =                                                                                                    | <pre>mm i</pre>                                                                                                    | <pre>xmetm<br/>.predict(inImg);<br/>classNames(classIdx(1)), s<br/>classNames(classIdx(2)), s<br/>classNames(classIdx(2)), s<br/>classNames(classIdx(3)), s<br/>classNames(classIdx(4)), s<br/>classNames(classIdx(5)), s<br/>classNames(classIdx(5)), s<br/>classNames(classIdx(5)), s<br/>classNames(classIdx(5)), s<br/>classNames(classIdx(5)), s<br/>classNames(classIdx(5)), s<br/>classNames(classIdx(5)), s<br/>classNames(classIdx(5)), s<br/>classNames(classIdx(5)), s<br/>spvt_to_cstring(top2),<br/>EY_SIMPLEX', 1, [255, 0, 0]<br/>xpvt_to_cstring(top3),<br/>HEY_SIMPLEX', 1, [255, 0, 0]<br/>3-bin-linux'</pre>                                                                                                    | <pre>);<br/>ingle(perc(1) * 100<br/>ingle(perc(2) * 100<br/>ingle(perc(3) * 100<br/>ingle(perc(4) * 100<br/>ingle(perc(5) * 100<br/>, 2);<br/>, 2);<br/>], 2);</pre> | <pre>&gt;&gt;);;<br/>&gt;&gt;);;<br/>&gt;&gt;);;<br/>&gt;&gt;);;<br/>&gt;&gt;);;</pre>                                                                  | © x |
| Alexandrometry of the second second sec | x → examples i<br>x → examples i<br>2 → examples i<br>3 → examples i<br>1 → examples i<br>1 → examples                                                                                                    | <pre>mm is in the interval of the interval of</pre>  | <pre>xmetm<br/>.predict(inImg);<br/>classNames(classIdx(1)), s<br/>classNames(classIdx(2)), s<br/>classNames(classIdx(2), s<br/>classNames(classIdx(3)), s<br/>classNames(classIdx(4)), s<br/>classNames(classIdx(5)), s<br/>classNames(classIdx(5)), s<br/>classNames(classIdx(5)), s<br/>classNames(classIdx(5)), s<br/>classNames(classIdx(5)), s<br/>classNames(classIdx(5)), s<br/>classNames(classIdx(5)), s<br/>classNames(classIdx(5)), s<br/>classNames(classIdx(5)), s<br/>spvt_to_cstring(top2),<br/>EY_SIMPLEX', 1, [255, 0, 0]<br/>xpvt_to_cstring(top3),<br/>HEY_SIMPLEX', 1, [255, 0, 0]<br/>3-bin-linux'</pre>                                                                                                    | <pre>);<br/>ingle(perc(1) * 100<br/>ingle(perc(2) * 100<br/>ingle(perc(3) * 100<br/>ingle(perc(4) * 100<br/>ingle(perc(5) * 100<br/>, 2);<br/>, 2);<br/>], 2);</pre> | <pre>&gt;&gt;);;<br/>&gt;&gt;);;<br/>&gt;&gt;);;<br/>&gt;&gt;);;<br/>&gt;&gt;);;</pre>                                                                  | © x |
| Comment Folder     Comment Folder     Comment Folder     Name -     Bockup     Save24     Comment Folder     Comment Folder     Comment Folde | x → examples i                                                                                                    | <pre>mm is in the interpretation of the interpretation of the inte</pre> | <pre>xmetm<br/>.predict(inImg);<br/>classNames(classIdx(1)), s<br/>classNames(classIdx(2)), s<br/>classNames(classIdx(2)), s<br/>classNames(classIdx(3)), s<br/>classNames(classIdx(4)), s<br/>classNames(classIdx(5)), s<br/>classNames(classIdx(5)), s<br/>classNames(classIdx(5)), s<br/>classNames(classIdx(5)), s<br/>classNames(classIdx(5)), s<br/>classNames(classIdx(5)), s<br/>classNames(classIdx(5)), s<br/>classNames(classIdx(5)), s<br/>classNames(classIdx(5)), s<br/>spvt_to_cstring(top2),<br/>EY_SIMPLEX', 1, [255, 0, 0]<br/>xpvt_to_cstring(top3),<br/>HEY_SIMPLEX', 1, [255, 0, 0]<br/>3-bin-linux'</pre>                                                                                                    | <pre>);<br/>ingle(perc(1) * 100<br/>ingle(perc(2) * 100<br/>ingle(perc(3) * 100<br/>ingle(perc(4) * 100<br/>ingle(perc(5) * 100<br/>, 2);<br/>, 2);<br/>], 2);</pre> | <pre>&gt;&gt;);;<br/>&gt;&gt;);;<br/>&gt;&gt;);;<br/>&gt;&gt;);;<br/>&gt;&gt;);;</pre>                                                                  | © x |
| vision, toolbo     Current Folder     Vame -     Dackup     Dackup     D | x → examples is<br>2 → examples is<br>3 → examples is<br>4 → examples is<br>6 → 7<br>8 →<br>9 → 10<br>11<br>12 → 9<br>11<br>12 → 11<br>13 → 11<br>14<br>15<br>16 → 17<br>17 → 18<br>19 → 20<br>21 → 22<br>23 → 24<br>25 → 26<br>27 → 28<br>28 → 9<br>29 → 10<br>11<br>15<br>16 → 17<br>20 → 21<br>23 → 24<br>24 → 5<br>26 → 7<br>28 → 9<br>29 → 10<br>29 → 10<br>20 → 20<br>21 → 20<br>22 → 24<br>23 → 24<br>25 → 26<br>27 → 28<br>28 → 10<br>29 → 10<br>20 → 20<br>21 → 20<br>22 → 24<br>25 → 26<br>27 → 28<br>28 → 29<br>29 → 10<br>20 → 20<br>20 → 20<br>20 → 20<br>21 → 20<br>22 → 24<br>23 → 24<br>25 → 26<br>27 → 28<br>28 → 29<br>29 → 10<br>20 → 20<br>21 → 20<br>22 → 26<br>27 → 28<br>28 → 29<br>29 → 10<br>20 → 20<br>20 → 20<br>21 → 20<br>22 → 26<br>27 → 28<br>28 → 29<br>28 → 29<br>29 → 10<br>20 → 20<br>20 → 20<br>20 | <pre>mm in in interpretation in the interpretation in the interpretation interpretation in the interpretation interpretation in the interpretation interpretation interpret</pre> | <pre>xmetm<br/>at', 227, 227);<br/>Names('alexnet_classes.mat'<br/>classNames(classIdx(1)), s<br/>classNames(classIdx(2)), s<br/>classNames(classIdx(3)), s<br/>classNames(classIdx(4)), s<br/>classNames(classIdx(4)), s<br/>classNames(classIdx(5)), s<br/>classNames(classIdx(5)), s<br/>classNames(classIdx(5)), s<br/>classNames(classIdx(5)), s<br/>classNames(classIdx(5)), s<br/>classNames(classIdx(5)), s<br/>spvt_to_cstring(top2),<br/>typyt_to_cstring(top3),<br/>thy_SIMPLEX', 1, [255, 0, 0]<br/>xpvt_to_cstring(top3),<br/>thy_SIMPLEX', 1, [255, 0, 0]<br/>3-bin-linux'</pre>                                                                                                    | <pre>);<br/>ingle(perc(1) * 100<br/>ingle(perc(2) * 100<br/>ingle(perc(3) * 100<br/>ingle(perc(4) * 100<br/>ingle(perc(5) * 100<br/>, 2);<br/>, 2);<br/>], 2);</pre> | <pre>D) ;;<br/>D) ;;<br/>D) ;;<br/>D) ;;<br/>D) ;;<br/>D) ;;</pre>                                                                                      | © x |
| Vame     Compared and a set of the set of the set  | x → examples i>                                                                                                    | <pre>mm is not interpretent in the interpretent interpretent interpret</pre> | <pre>xmetm<br/>at', 227, 227);<br/>Names('alexnet_classes.mat'<br/>classNames(classIdx(1)), s<br/>classNames(classIdx(2)), s<br/>classNames(classIdx(3)), s<br/>classNames(classIdx(4)), s<br/>classNames(classIdx(4)), s<br/>classNames(classIdx(5)), s<br/>xpvt_to_cstring(top1),<br/>EY_SIMPLEX', 1, [255, 0, 0]<br/>xpvt_to_cstring(top3),<br/>HEY_SIMPLEX', 1, [255, 0, 0]<br/>xpvt_to_cstring(top3),<br/>HEY_SIMPLEX', 1, [255, 0, 0]<br/>3-bin-linux'</pre>                                                                                                    | <pre>);<br/>ingle(perc(1) * 100<br/>ingle(perc(2) * 100<br/>ingle(perc(3) * 100<br/>ingle(perc(4) * 100<br/>ingle(perc(5) * 100<br/>, 2);<br/>, 2);<br/>], 2);</pre> | <pre>D) ;;<br/>D) ;;<br/>D) ;;<br/>D) ;;<br/>D) ;;<br/>D) ;;</pre>                                                                                      | © x |

# Set the ARM\_COMPUTELIB variable to point to the installation folder:

Running the examples in simulation is straightforward and one should be able to do it out of the box, provided that the correct MATLAB toolboxes are installed. However, deploying a network on the hardware is a 2-step procedure. In order to do that, the network and the associated class names should be first saved as .mat files:

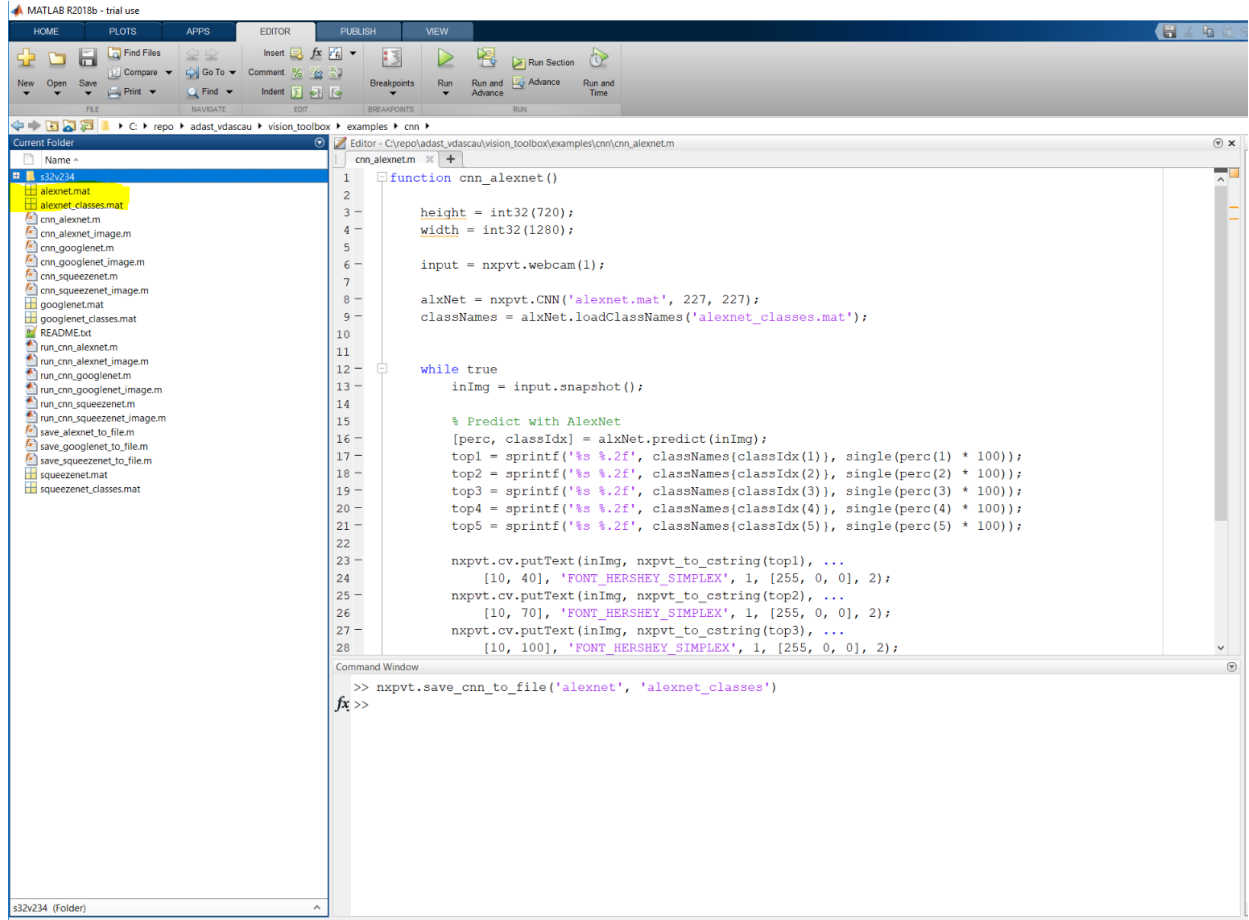

Simulation uses the webcam to acquire the video frames on which the classification is taking place:

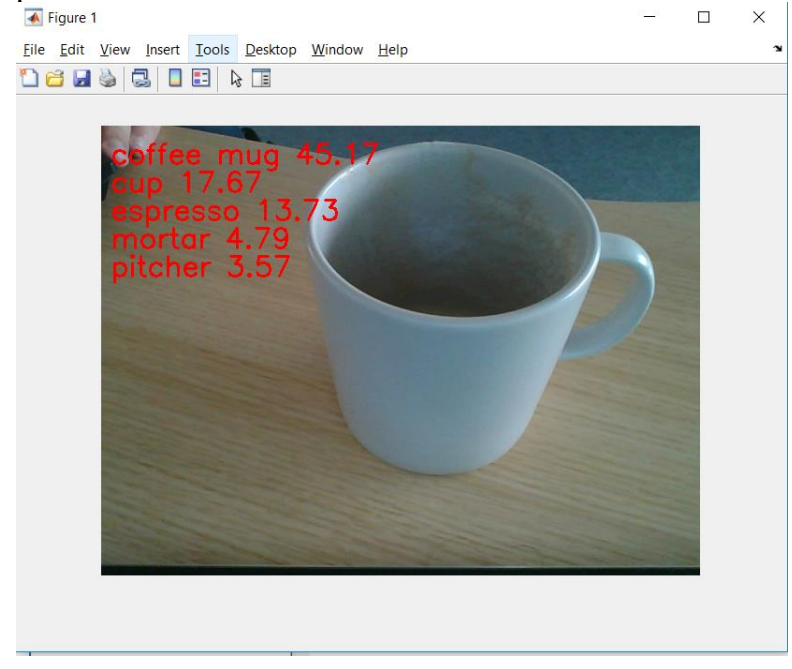

Deploying the CNN to the board is done using the same nxpvt\_codegen command as for the regular scripts or by using the **run\_[cnn\_name].m** script after configuring the TARGET\_IP\_ADDRESS global variable.

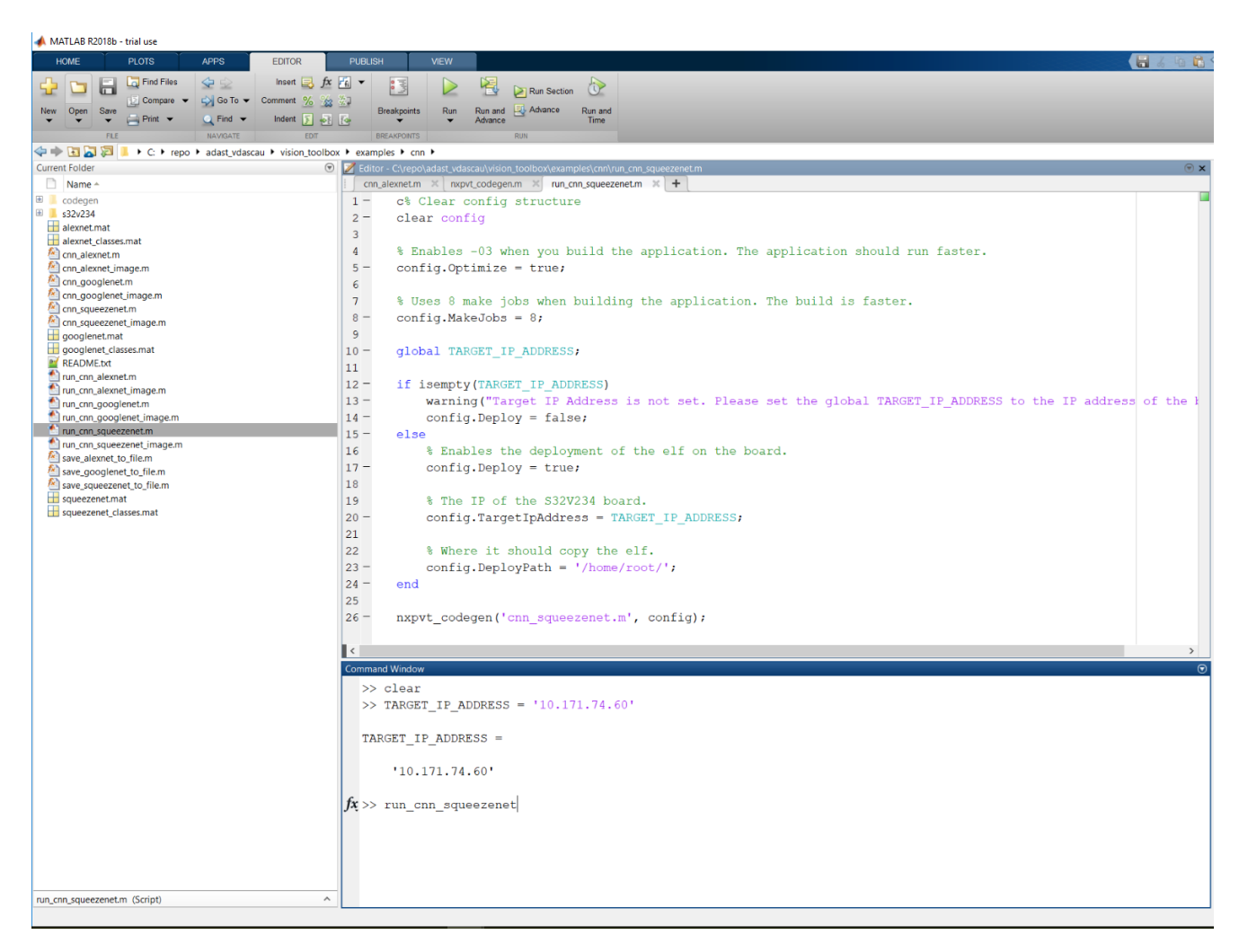

There is also the possibility of using the S32V234 camera to classify the images in MATLAB using the script inside the s32v234 folder. This way the classification algorithm and the neural network will be ran in MATLAB and the images will be taken from the MIPI-CSI S32V234 attached camera.

Usage:

>> S32V234\_Camera\_Squeezenet('10.171.74.60')

| s32v234.elf | 4 kB   4.0 kB/s   ETA: 00:06:36   0%         |
|-------------|----------------------------------------------|
| s32v234.elf | 1590 kB   1590.0 kB/s   ETA: 00:00:00   100% |

Starting camera server on port 50000

| 📣 MATLAB R2018b - trial use                           |                  |                                         | - 0 ×                                                       |   |
|-------------------------------------------------------|------------------|-----------------------------------------|-------------------------------------------------------------|---|
| HOME PLOTS APPS EDITOR                                | PLIBLISH         | VIEW                                    | 🚼 🕞 🕑 🐨 Search Documentation 🖉 🦉 Vad                        | - |
| Find Files - Insert - fx                              | x [2] • E7       | 1 00 P                                  | X                                                           |   |
| Compare + 🖓 Go To + Comment % a                       |                  | 2 Run Section                           | Elle Edit View Invest Tools Desiton Window Hale             |   |
| New Open Save                                         | Breakp           | points Pause Run and Advance Advance    |                                                             |   |
| FLE NAVGATE EDT                                       | BREAKIN          | ONITS BUN                               |                                                             | × |
| 💠 🕸 🖬 🐹 📁 🕴 + C 🔸 repo 🔸 adast_vdascau 🔸 vision_toolb | pox • examples • | • cnn •                                 | -                                                           | P |
| Current Folder                                        | Editor - CS      | repoladest_vdascau/vision_toolbox/examp | cup 49.57                                                   | ۲ |
| Name *                                                | \$32V234_0       | _Camera_Squeezenet.m 💥 🕂                | coffee mug 30.67                                            |   |
| codegen                                               | 1 01             | function S32V234_Camera_5               | pitcher 6.45                                                |   |
| dassNames.mat                                         | 2 -              | if nargin ~= 1                          | coffeenot 3 73                                              |   |
| S32V234_Camera_Squeezenet.m                           | 3-               | error("Invalid pa                       | writer up 3.38                                              |   |
| squeezenet.mat                                        | 4-               | ena                                     | water jug o.oo                                              |   |
| alexnet_mat                                           | 5                | achiet = nynet CMN (! =                 |                                                             |   |
| Cnn_alexnet.m                                         | 7-               | classNames = soNet lo                   |                                                             |   |
| Cnn_alexnet_image.m                                   | 8                |                                         |                                                             |   |
| Con googlenet.m                                       | 9 -              | if nargin == 1                          |                                                             |   |
| Con_squeezenet.m                                      | 10 -             | ipAddress = vara                        |                                                             |   |
| Cnn_squeezenet_image.m                                | 11 -             | s320bj = nxpvt.s3                       |                                                             |   |
| googlenet.mat                                         | 12               | % Cleanup after (                       |                                                             |   |
| README.txt                                            | 13 -             | cleanupObj = onCl                       |                                                             |   |
| nun_crin_alexnet.m                                    | 14 -             | end                                     |                                                             |   |
| I run_cnn_alexnet_image.m                             | 15               |                                         |                                                             |   |
| nus_cnn_googlenet_image.m                             | 16               | % Load image and resi                   |                                                             |   |
| nun_cnn_squeezenet.m                                  | 17 -             | cam = nxpvt.cameraboa                   |                                                             |   |
| i run_crin_squeezenet_image.m                         | 18               | 5 Decours from from                     |                                                             |   |
| Save_googlenet_to_file.m                              | 20 -             | while (1)                               |                                                             |   |
| save_squeezenet_to_file.m                             | 21 -             | inTmg = cam.snaps                       |                                                             |   |
| squeezenet.mat                                        | 22 -             | [perc, classIdx]                        |                                                             |   |
|                                                       | 23               |                                         |                                                             |   |
|                                                       | 24 -             | top1 = sprintf('                        |                                                             |   |
|                                                       | 25 -             | top2 = sprintf('                        |                                                             |   |
|                                                       | 26 -             | top3 = sprintf('                        |                                                             |   |
|                                                       | 27 -             | top4 = sprintf('                        |                                                             |   |
|                                                       | 28 -             | top5 = sprintf(')                       | s 1.21', classNames(classidx(5)), single(perc(5) * 100)); * |   |
|                                                       | Command Win      | ndow                                    | 0                                                           |   |
|                                                       | >> S32           | 2V234_Camera_Squeezenet(                | (10.171.74.60')                                             |   |
|                                                       |                  |                                         |                                                             |   |
|                                                       | 532V23           | 34.elf 4                                | kB 4.0 kB/s [ETA: 00:06:36 ] 0%                             |   |
|                                                       | 332923           | 34.011   1                              | 550 KB   1550.0 KB/S   EIK: 00:00:00   100%                 |   |
|                                                       | Starti           | ing camera server on por                | 50000                                                       |   |
|                                                       |                  | ing ouncil correr on per                |                                                             |   |
|                                                       | fx               |                                         |                                                             |   |
|                                                       |                  |                                         |                                                             |   |
|                                                       |                  |                                         |                                                             |   |
|                                                       |                  |                                         |                                                             |   |
|                                                       |                  |                                         |                                                             |   |
| \$321/234 Camera Snueezenet m (Eurotion)              | ~                |                                         |                                                             | ~ |
| Base                                                  |                  |                                         |                                                             | - |
|                                                       |                  |                                         |                                                             |   |

# 3 Kernels

This chapter describes the main

This section is meant as a starting point for the implementation of computing kernels for the S32V234 using the NXP Vision Toolbox.

The NXP Vision Toolbox for S32V234 kernels organization follows the Vision SDK implementation and supports several component libraries:

- Arithmetic kernels provide basic operators for element-wise addition, subtraction, multiplication, division and arithmetic shifting
- Comparison kernels provide basic element-wise comparison operators like less than, less-than-or-equal, binary AND operator and binary descriptor matches
- Conversion kernels support conversion from 16 to 8 bit and from RGB format to grayscale
- Display kernels provide examples of marking an image at certain points as overlay or in a certain color channel.
- Feature detection provides two corner detection algorithms FAST9 and Harris corner detection
- Filtering offers kernels for general purpose filtering, and also the most used filters like Gaussian filtering, gradient computation, non-maximum suppression and saturation
- Geometry provides geometric transformations, like rotations and bilinear interpolation and also a replacement for indirect inputs, called offset selection
- Morphology example of a morphological dilation operator.

- Object detection two object detection algorithms: Haar cascade and LBP (local binary pattern) cascade
- Optimization implementation of the Integral Image (SAT) kernel and a SAT-based box filter.
- Resizing provides downsampling and upsampling kernels (gives examples of size changes inside a filter)
- Statistics provides kernels for statistics computations, such as a Histogram kernel, a vector-to-scalar reduction kernel and an accumulation kernel.

To use any of these kernels in the MATLAB m-script functions use: nxpvt.apu.<kernel\_name>(args1, ...)

# 3.1 Arithmetic

# 3.1.1 nxpvt.apu.add

| Description    | : add two values.                                                                                                    |
|----------------|----------------------------------------------------------------------------------------------------|
| Prototype      | : [outImg, varargout] = <i>nxpvt.apu.add</i> (inImg1, inImg2, varargin)                                                                     |
| Inputs/Outputs | : Inputs: unsigned 8bit, unsigned 8bit<br>Output: unsigned 16bit                                                                            |
|                | Inputs: signed 16bit, signed 16bit<br>Output: signed 32bit                                                                                  |
|                | Inputs: signed 32bit, signed 32bit<br>Output: signed 32bit                                                                                  |
|                | Inputs: signed 32bit(high) unsigned 32bit(low), signed 32bit(high)<br>unsigned 32bit(low)<br>Output signed 32bit(high), unsigned 32bit(low) |

# 3.1.2 nxpvt.apu.diff

| Description    | : minus two values.                                                                                                    |
|----------------|----------------------------------------------------------------------------------------------------|
| Prototype      | : [out, varargout] = <i>nxpvt.apu.diff</i> (in1, in2, varargin)                                                                                 |
| Inputs/Outputs | : Inputs: unsigned 8bit, unsigned 8bit<br>Output: unsigned 16bit                                                                                |
|                | Inputs: signed 16bit, signed 16bit<br>Output: signed 16bit                                                                                      |
|                | Inputs: signed 16bit, signed 16bit<br>Output: signed 32bit                                                                                      |
|                | Inputs: signed 32bit, signed 32bit<br>Output: signed 32bit                                                                                      |
|                | Inputs: signed 32bit(high), unsigned 32bit(low), signed 32bit(high),<br>unsigned 32bit(low)<br>Outputs: signed 32bit(high), unsigned 32bit(low) |

# 3.1.3 nxpvt.apu.dot\_division

| Description    | : divide two values                                |
|----------------|----------------------------------------------------|
| Prototype      | : [out] = <i>nxpvt.apu.dot_division</i> (in1, in2) |
| Inputs/Outputs | : Input: signed 32bit<br>Output: signed 32bit      |

# 3.1.4 nxpvt.apu.dot\_log2

| Description    | : base 2 log                              |  |
|----------------|-------------------------------------------|--|
| Prototype      | : [out] = <i>nxpvt.apu.dot_log2</i> (in1) |  |
| Inputs/Outputs | : Input: signed 32bit                     |  |
|                | Output: unsigned 8bit                     |  |

## 3.1.5 nxpvt.apu.dot\_lsh1

| Description    | : Multiply by 2                                                                             |  |
|----------------|---------------------------------------------------------------------------------------------|--|
| Prototype      | : [out, varargout] = <i>nxpvt.apu.dot_lsh1</i> (in1, varargin)                              |  |
| Inputs/Outputs | : Input: signed 32bit<br>Output: signed 32bit multiple result: nxpvt.apu.lsh1(value)        |  |
|                | Input: signed 32bit<br>Output: signed 64bit multiple result: nxpvt.apu.lsh1(value, 'int64') |  |

## 3.1.6 nxpvt.apu.dot\_mult\_scalar

| Description    | : Multiplies pixelwise with scalar. Does not check out of range      |  |  |
|----------------|----------------------------------------------------------------------|--|--|
| Prototype      | : [ out ] = nxpvt.apu.dot_mult_scalar(in1, scalar)                   |  |  |
| Inputs/Outputs | : Inputs: unsigned 8bit, Scalar signed 32bit<br>Output: signed 16bit |  |  |
|                | Inputs: signed 32bit, Scalar signed 32bit<br>Output: signed 32bit    |  |  |

## 3.1.7 nxpvt.apu.dot\_multiplic

| Description    | : Multiplies pixelwise two images. Doesn't check out of range                                                              |  |  |
|----------------|----------------------------------------------------------------------------------------------------|--|--|
| Prototype      | : [ out, varargout ] = <i>nxpvt.apu.dot_multiplic</i> ( in1, in2, varargin )                                               |  |  |
| Inputs/Outputs | <b>its</b> : Inputs: signed 16bit<br>Output: signed 32bitInputs:signed 32bitOutputs:signed 32bit(High) unsigned 32bit(low) |  |  |
|                |                                                                                                    |  |  |
|                | Inputs: signed 32bit<br>Output: signed 32bit                                                                               |  |  |
|                | Inputs: signed 32bit, signed 16bit<br>Output: signed 32bit                                                                 |  |  |

## 3.1.8 nxpvt.apu.dot\_sqr

| Description    | : Computes pixelwise the square of an input                   |  |
|----------------|---------------------------------------------------------------|--|
| Prototype      | : [out, varargout] = <i>nxpvt.apu.dot_sqr</i> (in1, varargin) |  |
| Inputs/Outputs | : Input: signed 16bit<br>Output: signed 32bit                 |  |
|                | Input: signed 32bit<br>Output: unsigned 32bit                 |  |
|                | Input: signed 32bit<br>Output: unsigned 64bit                 |  |

# 3.1.9 nxpvt.apu.left\_shift

| Description    | : Shifts to the left each pixel of an unsigned 16bit image by a scalar shift value |
|----------------|------------------------------------------------------------------------------------|
| Prototype      | : out = <i>nxpvt.apu.left_shift</i> (in1, scalar)                                  |
| Inputs/Outputs | : Inputs: unsigned 16bit, scalar signed 32bit<br>Output: signed 16bit              |

## 3.1.10 nxpvt.apu.max

| Description    | : Largest element from the both arrays           |
|----------------|--------------------------------------------------|
| Prototype      | : out = <i>nxpvt.apu.max</i> (in1, in2)          |
| Inputs/Outputs | : Inputs: unsigned 8bit<br>Output: unsigned 8bit |

## 3.1.11 nxpvt.apu.right\_shift

| Description    | : Shifts to the right each pixel of a signed 64bit image by a scalar shift value                                                                                                 |  |
|----------------|----------------------------------------------------------------------------------------------------|--|
| Prototype      | : [out, varargout] = <i>nxpvt.apu.right_shift</i> (in1, in2, shiftFact, varargin)                                                                                                |  |
| Inputs/Outputs | : Inputs: signed 32bit(Hight), unsigned 32bit(Low)<br>Outputs: signed 32bit(High), unsigned 32bit(Low)                                                                           |  |
|                | Inputs: signed 32bit(Hight), unsigned 32bit(Low)<br>Outputs: signed 32bit : nxpvt.apu.right_shift(in1, in2, shiftFact) or<br>nxpvt.apu.right_shift(in1, in2, shiftFact, 'int32') |  |

Notes: shiftFact internally typecasts into the uint8 value and checks on 0.

# 3.2 Comparison

# 3.2.1 nxpvt.apu.abslower

| Description    | : Compares pixelwise two images. Outputs unsigned 8bit comparison result. |                                                                                           |
|----------------|---------------------------------------------------------------------------|-------------------------------------------------------------------------------------------|
| Prototype      | : outImg = <i>nxpvt.apu.abslower</i> (inImg1, inImg2)                     |                                                                                           |
| Inputs/Outputs | : param "inImg1"<br>param "inImg2"<br>param "outImg"                      | <ul><li>Input image.</li><li>Input image or scalar value.</li><li>Output image.</li></ul> |

## 3.2.2 nxpvt.apu.and

| Description    | : Pixelwise "AND" operator between two images. Outputs unsigned 16bit comparison result. Is true if (INPUTA != 0) && (INPUTB != 0) |                                                                           |
|----------------|----------------------------------------------------------------------------------------------------|---------------------------------------------------------------------------|
| Prototype      | : outImg = <i>nxpvt.apu.and</i> (inImg1, inImg2, varargin)                                                                         |                                                                           |
| Inputs/Outputs | : param "inImg1"<br>param "inImg2"<br>param "outImg"                                                                               | <ul><li>Input image.</li><li>Input image.</li><li>Output image.</li></ul> |

## 3.2.3 nxpvt.apu.lower

| Description    | : Compares pixelwise two images. Outputs unsigned 8bit comparison result. Is true if inImg1 < inImg2 |                                                                           |
|----------------|----------------------------------------------------------------------------------------------------|---------------------------------------------------------------------------|
| Prototype      | : outImg = <i>nxpvt.apu.lower</i> (inImg1, inImg2, varargin)                                         |                                                                           |
| Inputs/Outputs | : param "inImg1"<br>param "inImg2"<br>param "outImg"                                                 | <ul><li>Input image.</li><li>Input image.</li><li>Output image.</li></ul> |

## 3.2.4 nxpvt.apu.lowerequal

| Description    | : Compares pixelwise two images. Outputs unsigned 8bit comparison result. Is true if inImg1 <= inImg2 |                                                                              |
|----------------|----------------------------------------------------------------------------------------------------|------------------------------------------------------------------------------|
| Prototype      | : outImg = <i>nxpvt.apu.lowerequal</i> (inImg1, inImg2)                                               |                                                                              |
| Inputs/Outputs | : param "inImg1"<br>param "inImg2"<br>param "outImg"                                                  | <ul><li> Input image.</li><li> Input image.</li><li> Output image.</li></ul> |

# 3.2.5 nxpvt.apu.match

| Description    | : Matches binary descriptors from group A to binary descriptors from group B. Matches with hamming distance greater than provided threshold is rejected.                                                                                                    |
|----------------|----------------------------------------------------------------------------------------------------|
| Prototype      | : [matchA, matchB] = <i>nxpvt.apu.match</i> (binDataA, binDataB, config)                                                                                                    |
| Inputs/Outputs | <ul> <li>: param "binDataA" - Input array A of binary descriptors<br/>param "binDataB" - Input array B of binary descriptors<br/>param "config" - Input Configuration:<br/>number of descriptors in binDataA (signed 16-bit)<br/>number of descriptors in binDataB (signed 16-bit)<br/>uint8 - matching threshold (max Hamming distance) (unsigned 8-bit)<br/>uint8 - range check (min Hamming distance between the closest and the<br/>second closest descriptors found) (unsigned 8-bit)<br/>param "matchA" - Output First elements of match pairs array. Must<br/>be preassigned array of 512 values;<br/>param "matchB" - Output Second elements of match pairs array.<br/>Must be preassigned array of 512 values;</li> </ul> |

# 3.3 Conversion

## 3.3.1 nxpvt.apu.low16\_to\_8

| Description    | : Extracts lower parts of the 16-bit image pixels. Extracts lower parts of the 16-bit image pixels into 8-bit image. |                     |
|----------------|----------------------------------------------------------------------------------------------------|---------------------|
| Prototype      | : outImg = <i>nxpvt.apt</i>                                                                                          | u.16low_to_8(inImg) |
| Inputs/Outputs | : param "inImg" - Input image.<br>param "outImg" - Output image.                                                     |                     |

## 3.3.2 nxpvt.apu.rgb\_to\_grayscale

| Description    | : Convert RGB image to grayscale. Converts the truecolor image to the grayscale intensity image. |                                   |
|----------------|--------------------------------------------------------------------------------------------------|-----------------------------------|
| Prototype      | : outImg = <i>nxpvt.ap</i>                                                                       | u.rgb_to_grayscale(inImg)         |
| Inputs/Outputs | : param "inImg"<br>param "outImg"                                                                | - Input image.<br>- Output image. |

# 3.4 Definitions

The following functions are available to be modified.

#### 3.4.1 nxpvt.apu.accumulation\_defs

| Definitions for nxpvt.apu | .accumulation_defs. |
|---------------------------|---------------------|
| return "chunkWidth"       | - Chunk width.      |
| return "chunkHeight"      | - Chunk height.     |

#### 3.4.2 nxpvt.apu.col\_defs

Definitions for nxpvt.apu.col\_filter.return "filterCols"- The number of columns of the column filter.- The number of fractional bits for the fixed point coefficients.

#### 3.4.3 nxpvt.apu.cu\_defs

Definitions for CU count. return "nCU" - CU count.

#### 3.4.4 nxpvt.apu.harris\_defs

Definitions for nxpvt.apu.harris. return "window" - window size.

#### 3.4.5 nxpvt.apu.histogram\_defs

Definitions for nxpvt.apu.histogram. return "chunkWidth" - Chunk width.

#### 3.4.6 nxpvt.apu.lbp\_defs

Definitions for nxpvt.apu.lbp\_defs return "lbp\_window" - Size of window used by LBP return "chunkW" - Chunk width

#### 3.4.7 nxpvt.apu.match\_defs

Definitions for nxpvt.apu.match.

| return "chunkX"   | - Chunk width.                            |
|-------------------|-------------------------------------------|
| return "chunkY"   | - Chunk height.                           |
| return "cuCounts" | - Number of Computation Units or APEX CU. |
| return "matches"  | - Number of matches.                      |

#### 3.4.8 nxpvt.apu.rotate\_180\_defs

Definitions for nxpvt.apu.rotate\_180. return "chunkWidth" - Chunk width. return "chunkHeight" - Chunk height.

#### 3.4.9 nxpvt.apu.row\_defs

Definitions for nxpvt.apu.row\_filter.return "filterRows"- The number of rows of the row filter.return "filterQ"- The number of fractional bits for the fixed point coefficients.

#### 3.4.10 nxpvt.apu.sat\_box\_filter\_defs

Defines constant for the nxpvt.apu.sat\_box\_filter function.

## 3.5 Display

#### 3.5.1 nxpvt.apu.mark

| Description    | : Marking with greyscale                              |                                                      |  |
|----------------|-------------------------------------------------------|------------------------------------------------------|--|
| Prototype      | : [ outImg ] = <i>nxpvt.apu.mark</i> ( imgIn, imgMap) |                                                      |  |
| Inputs/Outputs | : param "imgIn"<br>param "imgMap"<br>param "outImg"   | - greyscale image<br>- markers map<br>- output image |  |

#### 3.5.2 nxpvt.apu.mark\_color

| Description    | : Marking with color on image                                          |                                                                                                    |
|----------------|------------------------------------------------------------------------|----------------------------------------------------------------------------------------------------|
| Prototype      | : [ outImg ] = nxpvt.apu.mark_color( imgIn, imgMap, channel ]          |                                                                                                    |
| Inputs/Outputs | : param "imgIn"<br>param "imgMap"<br>param "channel"<br>param "outImg" | <ul> <li>color image</li> <li>markers map, channel - color</li> <li>to mark (0-Red 1-Green 2-Blue)</li> <li>output image</li> </ul> |

# 3.6 Feature Detection

# 3.6.1 nxpvt.apu.fast9

| Description    | : FAST9 feature point detection. Finds the corners in the input data using<br>the FAST9 algorithm. Outputs corner scores or 0 if not a corner. For each<br>input pixel a 16-pixel circle centered at the processed pixel is considered.<br>The circle pixels are classified as darker, brighter or similar to the central<br>pixel depending on the provided threshold. The central pixel is considered<br>as a corner if and only if there is a contiguous segment of 9 pixels which<br>are all classified as brighter or darker in the circle.<br>See http://www.edwardrosten.com/work/fast.htm |  |
|----------------|----------------------------------------------------------------------------------------------------|--|
| Prototype      | : [outImg] = <i>nxpvt.apu.fast9</i> (inImg, threshold)                                                                                                    |  |
| Inputs/Outputs | <ul> <li>: param "inImg" - Input image.</li> <li>param "threshold" - Threshold used for classifying ring pixels (brighter/darker/similar).</li> <li>param "outImg" - Output image.</li> </ul>                                                                                                    |  |

## 3.6.2 nxpvt.apu.harris

| Description    | : Harris Corner Detector. F<br>algorithm. Outputs a Harr                                                                                                    | Finds the corners in the input data using the Harris is response value for each pixel. |
|----------------|----------------------------------------------------------------------------------------------------|----------------------------------------------------------------------------------------|
| Prototype      | : outResponse = nxpvt.apu.harris(inGrX, inGrY, inKRbsWin)                                                                                                    |                                                                                        |
| Inputs/Outputs | <ul> <li>param "inGrX"</li> <li>param "inGrY"</li> <li>param "inKRbsWin"</li> <li>Image gradient X component (int16).</li> <li>Image gradient Y component (int16).</li> <li>Harris detector free parameter (uint16).</li> <li>Harris detector window size (uint16).</li> <li>Bit shift for output response (uint16).</li> </ul> |                                                                                        |
|                | param outresponse                                                                                                    | - output name tesponse image (unitio).                                                 |

## 3.6.3 nxpvt.apu.sad

| Description    | : Sum of Absolute Di<br>a 4x4 template in an 8                                                                                                    | fferences. Calculate minimum SAD & location given 8x8 window.                                                                                                    |
|----------------|----------------------------------------------------------------------------------------------------|----------------------------------------------------------------------------------------------------|
| Prototype      | : [out] = <i>nxpvt.apu.sa</i>                                                                                                    | d(inImg1, inImg2)                                                                                                    |
| Inputs/Outputs | <ul> <li>: param "inImg1"<br/>param "inImg2"<br/>param "out"</li> <li>0 - Low byte Minim</li> <li>1 - High byte Minim</li> <li>2 - Location X</li> <li>3 - Location Y</li> </ul> | <ul> <li>First input image (template 4x4 uint8).</li> <li>Second input image (window 8x8 uint8).</li> <li>Minimum SAD &amp; location given:<br/>hum SAD</li> </ul> |

# 3.7 Filtering

## 3.7.1 CorrelationSize

**Description** : Filter size to select correlation type.

## 3.7.2 nxpvt.apu.col\_filter

| Description    | : 1 dimensional co<br>applied to an image<br>neighboring pixels<br>set of filter coeffic<br>columns and a singl | blumn filter. A column filter is a 1-dimension filter<br>where each pixel becomes a weighted sum of itself and<br>in the same row. The weighted sum is determined by a<br>cients. The filter are pixel-centered. The filter has 3<br>le row of coefficients. |
|----------------|----------------------------------------------------------------------------------------------------|----------------------------------------------------------------------------------------------------|
| Prototype      | : [outImg] = <i>nxpvt.c</i>                                                                                     | upu.col_filter(inImg, coeffs)                                                                                                    |
| Inputs/Outputs | : param "inImg"<br>param "coeffs"<br>param "outImg"                                                             | <ul><li>The padded source image.</li><li>The column filter coefficients.</li><li>The destination image.</li></ul>                                                                                                    |

## 3.7.3 nxpvt.apu.correlation

| Description    | : General correlation. Correlation of input image with a filter.                                                                                                    |  |
|----------------|----------------------------------------------------------------------------------------------------|--|
| Prototype      | : outImg = <i>nxpvt.apu.correlation</i> (inImg, filterCoefs, scale, corrSize, corrType)                                                                                                    |  |
| Inputs/Outputs | <ul> <li>: param "inImg" - Input image.</li> <li>param "filterCoefs" - Signed 16 bit filter coefficients.</li> <li>param "scale" - The scalar value of the normalization</li> <li>factor used for the filter.</li> <li>param "corrSize" - Filter size to select correlation type.</li> <li>param "corrType" - Flags for the different possible shapes of a filter.</li> <li>param "outImg" - Output image. signed 16bit correlation result.</li> </ul> |  |

# 3.7.4 nxpvt.apu.filter\_median\_3x3

| Description    | : 2-D median filtering<br>dimensions. Each ou<br>neighborhood around | . Performs median filtering of the image inImg in two<br>tput pixel contains the median value in the 3-by-3<br>the corresponding pixel in the input image. |
|----------------|----------------------------------------------------------------------|----------------------------------------------------------------------------------------------------|
| Prototype      | : outImg = <i>nxpvt.apu</i> .                                        | filter_median_3x3(inImg)                                                                                                    |
| Inputs/Outputs | : param "inImg"<br>param "outImg"                                    | - Input image.<br>- Output image.                                                                                                    |

# 3.7.5 nxpvt.apu.filtering\_sobel\_3x3

| Description    | : Sobel filter. Pe<br>dimensions. | erforms       | Sobel               | filtering     | of  | the | image | inImg | in | two |
|----------------|-----------------------------------|---------------|---------------------|---------------|-----|-----|-------|-------|----|-----|
| Prototype      | : outImg = <i>nxpvt.a</i>         | pu. filter    | ring_so             | obel_3x3(i    | nIm | ıg) |       |       |    |     |
| Inputs/Outputs | : param "inImg"<br>param "outImg" | - Inj<br>- Ou | put ima<br>itput in | .ge.<br>nage. |     |     |       |       |    |     |

## 3.7.6 nxpvt.apu.gauss\_3x3

| Description    | : Blurs an image using<br>3x3 Gaussian kernel | g a Gaussian filter. Convolves the image with the    |
|----------------|-----------------------------------------------|------------------------------------------------------|
| Prototype      | : outImg = <i>nxpvt.apu</i> .                 | gauss_3x3(inImg)                                     |
| Inputs/Outputs | : param "inImg"<br>param "outImg"             | <ul><li>Input image.</li><li>Output image.</li></ul> |

## 3.7.7 nxpvt.apu.gauss\_5x5

| Description    | : Blurs an image using<br>5x5 Gaussian kernel | g a Gaussian filter. Convolves the image with the      |
|----------------|-----------------------------------------------|--------------------------------------------------------|
| Prototype      | : outImg = <i>nxpvt.apu</i> .                 | gauss_5x5(inImg)                                       |
| Inputs/Outputs | : param "inImg"<br>param "outImg"             | <ul><li> Input image.</li><li> Output image.</li></ul> |

## 3.7.8 nxpvt.apu.gradient

| Description    | : Directional gradient<br>using the Sobel metho   | s of an image. Returns the directional gradients od.                                                                                            |
|----------------|---------------------------------------------------|----------------------------------------------------------------------------------------------------|
| Prototype      | : $[outGx, outGy] = nx$                           | cpvt.apu.gradient(inImg)                                                                                                    |
| Inputs/Outputs | : param "inImg"<br>param "outGx"<br>param "outGy" | <ul> <li>Input image (8-bit)</li> <li>Gradient X component output image (16-bit)</li> <li>Gradient Y component output image (16-bit)</li> </ul> |

# 3.7.9 nxpvt.apu.gradient\_x

| Description    | : Gradient in X directi<br>a [-1 0 1] row-filter. C | on. Convolution of input unsigned 8bit image with Dutputs signed 16bit convolution result. |
|----------------|-----------------------------------------------------|--------------------------------------------------------------------------------------------|
| Prototype      | : outImg = <i>nxpvt.apu.g</i>                       | gradient_x(inImg)                                                                          |
| Inputs/Outputs | : param "inImg"<br>param "outImg"                   | <ul><li>Input image.</li><li>Output image.</li></ul>                                       |

# 3.7.10 nxpvt.apu.gradient\_y

| Description    | Gradient in Y direction. Convolution of input unsigned 8bit image with a [-1 0 1] column-filter. Outputs signed 16bit convolution result. |
|----------------|----------------------------------------------------------------------------------------------------|
| Prototype      | outImg = <i>nxpvt.apu.gradient_y</i> (inImg)                                                                                              |
| Inputs/Outputs | param "inImg" - Input image.<br>param "outImg" - Output image.                                                                            |

## 3.7.11 nxpvt.apu.nms

| Description    | : Non-maximum sup<br>3x3 neighborhood (8 | pression. Sets values which are not maximal in their 8 pixels) to 0. 8-bit/16-bit version. |
|----------------|------------------------------------------|--------------------------------------------------------------------------------------------|
| Prototype      | : [outImg] = <i>nxpvt.ap</i>             | pu.nms(inImg)                                                                              |
| Inputs/Outputs | : param "inImg"<br>param "outImg"        | <ul><li>Input image.</li><li>Output image.</li></ul>                                       |

# 3.7.12 nxpvt.apu.row\_filter

| Description    | : 1 dimensional row filter. A row filter is a 1-dimension filter applied to an image where each pixel becomes a weighted sum of itself and neighboring pixels in the same column. The weighted sum is determined by a set of filter coefficients. The filter are pixel-centered. The filter has 5 rows and a single columns of coefficients. |
|----------------|----------------------------------------------------------------------------------------------------|
| Prototype      | : [outImg] = <i>nxpvt.apu.row_filter</i> (inImg, coeffs)                                                                                                    |
| Inputs/Outputs | : param "inImg" - The padded source image.                                                                                                    |

| 5/ Outputs | · param ming   | The pudded source muge.        |  |
|------------|----------------|--------------------------------|--|
|            | param "coeffs" | - The row filter coefficients. |  |
|            | param "outImg" | - The destination image.       |  |

## 3.7.13 nxpvt.apu.saturate\_nonzero

| Description    | : Non-zero pixel satu values.     | ration. Changes non-zero pixel values to maxi | mal |
|----------------|-----------------------------------|-----------------------------------------------|-----|
| Prototype      | : outImg = <i>nxpvt.apu.s</i>     | saturate_nonzero(inImg)                       |     |
| Inputs/Outputs | : param "inImg"<br>param "outImg" | - Input image.<br>- Output image.             |     |

# 3.7.14 nxpvt.apu.scharr\_x

| Description    | : Gradient in X direct with a scharr_x filter. | ion for Scharr_X filter. Convolution of input image Outputs signed 16bit convolution result. |
|----------------|------------------------------------------------|----------------------------------------------------------------------------------------------|
| Prototype      | : outImg = <i>nxpvt.apu.s</i>                  | scharr_x(inImg)                                                                              |
| Inputs/Outputs | : param "inImg"<br>param "outImg"              | <ul><li>Input image.</li><li>Output image.</li></ul>                                         |

## 3.7.15 nxpvt.apu.scharr\_y

| Description    | : Gradient in Y direct with a scharr_y filter. | ion for Scharr_Y filter. Convolution of input image Outputs signed 16bit convolution result. |
|----------------|------------------------------------------------|----------------------------------------------------------------------------------------------|
| Prototype      | : outImg = <i>nxpvt.apu</i> .                  | scharr_y(inImg)                                                                              |
| Inputs/Outputs | : param "inImg"<br>param "outImg"              | <ul><li>Input image.</li><li>Output image.</li></ul>                                         |

# 3.8 Geometry

## 3.8.1 nxpvt.apu.rotate\_180

| Description    | : Rotates image by 18 counterclockwise dire | 0 degrees. Rotates image inImg by 180 degrees in a ction around its center point. |
|----------------|---------------------------------------------|-----------------------------------------------------------------------------------|
| Prototype      | : outImg = <i>nxpvt.apu.</i>                | rotate_180(inImg)                                                                 |
| Inputs/Outputs | : param "inImg"<br>param "outImg"           | <ul><li>Input image.</li><li>Output image.</li></ul>                              |

# 3.9 Indirect

# 3.9.1 nxpvt.apu.indirect

| Description    | : Indirect Inputs. Kernel for Indirect Inputs emulation.                   |                                                                                                    |  |
|----------------|----------------------------------------------------------------------------|----------------------------------------------------------------------------------------------------|--|
| Prototype      | : outImg = <i>nxpvt.apu.indirect</i> (inImg, inOffset)                     |                                                                                                    |  |
| Inputs/Outputs | : param "inImg"<br>param "inOffset"<br>data region starting param "outImg" | <ul> <li>input Image (uint8).</li> <li>offset array (byte offsets relative to the source point) (uint32).</li> <li>output Image (uint8).</li> </ul> |  |

# 3.10 Morphology

## 3.10.1 nxpvt.apu.dilate\_diamond

| Description    | : Diamond dilation. Dilates the image using $5x5$ diamond structure element.     |
|----------------|----------------------------------------------------------------------------------|
| Prototype      | : outImg = <i>nxpvt.apu.dilate_diamond</i> (inImg)                               |
| Inputs/Outputs | : param "inImg" - Input image (uint8).<br>param "outImg" - Output image (uint8). |

# 3.11 Object Detection

#### 3.11.1 nxpvt.apu.harr\_cascade

| Description    | : Detects objects<br>for 20x20-pi<br>For each inpu-<br>object and 0                             | : Detects objects using Haar-like feature cascades. This algorithm searches for 20x20-pixel objects using a Haar-like classifier provided by the user. For each input pixel, it outputs 255 if the pixel is a lower left corner of an object and 0 otherwise. |                                                                                                    |  |
|----------------|-------------------------------------------------------------------------------------------------|----------------------------------------------------------------------------------------------------|----------------------------------------------------------------------------------------------------|--|
| Prototype      | : $[ out ] = n$<br>stages, pixels                                                               | <i>xpvt.apu.haar_cascade</i> ( sat, satSquare<br>Shift, pixelOffsets)                                                                                                    | ed, stageSize, features,                                                                                                    |  |
| Inputs/Outputs | : sat<br>satSquared<br>cascadeFeatu<br>stageSize<br>cascadeStage<br>pixelShifts<br>pixelOffsets | <ul> <li>summed area table</li> <li>squared summed area table</li> <li>res - feature structure</li> <li>number of cascades</li> <li>es - cascade structure</li> <li>Required for code generation only</li> <li>Required for code generation only</li> </ul>   | <ul> <li>usigned 32bit</li> <li>unsigned 32bit</li> <li>unsigned 16bit</li> <li>unsigned 8bit array</li> <li>unsigned 8bit array</li> </ul> |  |

## 3.11.2 nxpvt.apu.lbp\_cascade

| Description    | : This function is LBP_WINDOWS_S                                                                                | s detects faces<br>IZE constant defin                                                                                                    | uses LBP<br>ed in the lbp                                           | cascade<br>_definition                      | algorithm.<br>1s.m file.           |
|----------------|----------------------------------------------------------------------------------------------------|----------------------------------------------------------------------------------------------------|---------------------------------------------------------------------|---------------------------------------------|------------------------------------|
| Prototype      | : outImg = <i>nxpvt.apu</i><br>cascadeStages, pixelS                                                            | . <i>lbp_cascade</i> (sat, of Shift, pixelOffsets)                                                                                           | cascadeSize,<br>)                                                   | cascadeFe                                   | atures,                            |
| Inputs/Outputs | : sat - sum<br>cascadeSize - [casc<br>cascadeFeatures<br>cascadeStages<br>pixelShifts<br>pixelOffsets<br>imgOut | med area table - ui<br>cade_feature size, o<br>- feature structur<br>- cascade structur<br>- Required for co<br>- Required for co<br>- uint8 | nt32<br>cascade_stag<br>e<br>re<br>ode generation<br>ode generation | es size, 0]<br>n only - uin<br>n only - uin | - uint16<br>nt8 array<br>nt8 array |

# 3.12 Optimization

## 3.12.1 nxpvt.apu.sat

| Description    | : Summ                              | ed area tab                          | le.                    |                                                                                                    |
|----------------|-------------------------------------|--------------------------------------|------------------------|----------------------------------------------------------------------------------------------------|
| Prototype      | : [outIm                            | ig, varargoi                         | ut] = nxpvt            | .apu.sat(inImg)                                                                                                    |
| Inputs/Outputs | : Input<br>Input<br>Input<br>32bit( | unsigned<br>signed<br>signed<br>low) | 8bit<br>8bit<br>32 bit | <ul> <li>Output unsigned 32bit</li> <li>Output signed 32bit, unsigned 32bit</li> <li>Output signed 32bit(high) unsigned</li> </ul> |

## 3.12.2 nxpvt.apu.sat\_box\_filter

| Description    | : Applies a box filte<br>summed area tab<br>sat_box_filter_definit | r (== sum over<br>le (integral<br>ions function.    | r that patc<br>image). | h) to the im<br>Constants | age using<br>defined | its<br>in |
|----------------|--------------------------------------------------------------------|-----------------------------------------------------|------------------------|---------------------------|----------------------|-----------|
| Prototype      | : outImg = <i>nxpvt.apu</i> .                                      | sat_box_filter(in                                   | nImg)                  |                           |                      |           |
| Inputs/Outputs | : param "inImg"<br>param "outImg"                                  | <ul><li>Input image.</li><li>Output image</li></ul> | <b>.</b>               |                           |                      |           |

# 3.13 Resizing

## 3.13.1 nxpvt.apu.downsample

| Description    | : x2 downsampling. Downsamples the image by two. |                                                                                    |  |
|----------------|--------------------------------------------------|------------------------------------------------------------------------------------|--|
| Prototype      | : outImg = <i>nxpvt.apu</i> .                    | downsample(inImg)                                                                  |  |
| Inputs/Outputs | : param "inImg"<br>param "outImg"                | <ul><li>Input image (uint8/uint16).</li><li>Output image (uint8/uint16).</li></ul> |  |

## 3.13.2 nxpvt.apu.downsample\_gauss

| Description    | : x2 downsampling<br>using Gaussian blur.                                                               | using Gaussian blur. Downsamples the image by two |
|----------------|----------------------------------------------------------------------------------------------------|---------------------------------------------------|
| Prototype      | : outImg = <i>nxpvt.api</i>                                                                             | u.downsample_gauss(inImg)                         |
| Inputs/Outputs | <ul><li>: param "inImg" - Input image (uint8).</li><li>param "outImg" - Output image (uint8).</li></ul> |                                                   |

# 3.13.3 nxpvt.apu.upsample

| Description    | : x2 upsampling. Ups              | amples the image by two.                                             |
|----------------|-----------------------------------|----------------------------------------------------------------------|
| Prototype      | : outImg = <i>nxpvt.apu</i> .     | upsample(inImg)                                                      |
| Inputs/Outputs | : param "inImg"<br>param "outImg" | <ul><li>Input image (uint8).</li><li>Output image (uint8).</li></ul> |

# 3.14 Statistics

# 3.14.1 nxpvt.apu.accumulation

| Description    | : Accumulates all values in a chunk. Builds the sum of all elements of a                                                                                                    |  |  |  |  |
|----------------|----------------------------------------------------------------------------------------------------|--|--|--|--|
|                | chunk and writes out a vector of sum values.                                                                                                    |  |  |  |  |
| Prototype      | : outAccum = <i>nxpvt.apu.accumulation</i> (inImg, inOffsX, inOffsY,                                                                                                    |  |  |  |  |
|                | inWidthX, inHeightY)                                                                                                    |  |  |  |  |
| Inputs/Outputs | : param "inImg" - Input image (int32).                                                                                                    |  |  |  |  |
|                | param "inOffsX" - X Offset where to start accumulation (int16).                                                                                                    |  |  |  |  |
|                | <ul> <li>param "inOffsY" - Y Offset where to start accumulation (int16).</li> <li>param "inWidthX" - Width inside block for which accumulation has to be performed (int16).</li> <li>param "inHeightY" - Height inside block for which accumulation has</li> </ul> |  |  |  |  |
|                |                                                                                                    |  |  |  |  |
|                |                                                                                                    |  |  |  |  |
|                |                                                                                                    |  |  |  |  |
|                | to be performed (int16).                                                                                                    |  |  |  |  |
|                | param "outAccum" - Output accumulation value (int32).                                                                                                    |  |  |  |  |
|                | (inImgWidth/chunkWidth) columns X                                                                                                    |  |  |  |  |
|                | (inImgHeight/chunkHeight) rows.                                                                                                    |  |  |  |  |

# 3.14.2 nxpvt.apu.histogram

| Description    | : Histogram impleme<br>image.                   | ntation for APEX. Histogram computation of an input                                        |
|----------------|-------------------------------------------------|--------------------------------------------------------------------------------------------|
| Prototype      | : outHist = <i>nxpvt.apu.histogram</i> (inImg)  |                                                                                            |
| Inputs/Outputs | : param "inImg"<br>param "outHist"<br>(uint32). | <ul><li>Input image (uint8).</li><li>Histogram row vector output, CU count X 256</li></ul> |

# 3.14.3 nxpvt.apu.reduction

| Description    | : Reduction from 256 vectors on each CU to 256 scalars. Reduce an input vector/image by summing up the corresponding elements. ! Use this kernel only with <i>nxpvt.apu.histogram</i> . |
|----------------|----------------------------------------------------------------------------------------------------|
| Prototype      | : outSclrHist = nxpvt.apu.reduction(inVecHist)                                                                                                    |
| Inputs/Outputs | : param "inVecHist" - Histogram row vector, CU count X 256 (uint32).<br>param "outSclrHist" - Histogram scalar, row 1 columns 256 (uint32).                                             |

# **4** Functions

## 4.1 Code Generation

#### 4.1.1 nxpvt\_codegen

Description : Generate executable based on m-script passed as input **Prototype** : *nxpvt\_codegen*(entryFunc, config) **Inputs/Outputs** : param "entryFunc" - the function for which to generate the executable. param "config" - structure holding various configurations (e.g. optimization level, number of make jobs, deployment on target). The options that can be specified in a config are: - MakeJobs -> number of CPU jobs - Optimize -> When set to true it will be using O3 optimization - Deploy -> When set to true it deploys the application on to the target. For the deployment to work the user needs to configure config.TargetIpAddress as well. If this is not set explicitly to true it will default to false - DeployPath -> the path where the executable will be copied on the target. If left empty the '/examples/' folders will be used. This path should be an absolute path. - TargetIpAddress -> The ip address for the target - RemoteFilename -> The name of the executable on the target. If left empty it will default to the entryFunc name with the elf extension instead of the .m extension - ExtraFiles -> Files that are used by the elf (e.g videos, images). If left empty no extra files will be copied on the target. The paths for this file should be relative to the DeployPath.

# 4.2 Target Configuration

#### 4.2.1 nxpvt\_create\_target

| Description    | : Creates SD card bootable image.                                                                                     |  |
|----------------|----------------------------------------------------------------------------------------------------|--|
| Prototype      | : nxpvt_deploy_on_target(sourceImg, dstImgWin)                                                                        |  |
| Inputs/Outputs | : param "sourceImg" - the SD Card image to be written<br>param "dstImgWin" - the Windows drive letter for the SD card |  |

#### 4.2.2 nxpvt\_deploy\_on\_target

| Description    | : Copy and run the executable on the target.                                                                                   |
|----------------|----------------------------------------------------------------------------------------------------|
| Prototype      | : nxpvt_deploy_on_target(entry_name, config)                                                                                   |
| Inputs/Outputs | : param "entry_name" - executable to be copied on the target<br>param "config" - config structure used in <i>nxpvt_codegen</i> |

# 4.3 Toolbox Management

#### 4.3.1 nxpvt\_install\_toolbox

| Description    | : Install or uninstall the toolbox by setting the MATLAB paths.                                                                                                    |
|----------------|----------------------------------------------------------------------------------------------------|
| Prototype      | : nxpvt_install_toolbox(varargin)                                                                                                    |
| Inputs/Outputs | : param "varargin" - if varargin is empty the function will add the toolbox<br>into MATLAB path. If varargin is "remove" the function is going to<br>remove the toolbox from MATLAB path |

# 4.4 Core functionality

## 4.4.1 UMat

The nxpvt.UMat image container is the data structure used in the whole toolbox to wrap data buffers. This is a virtual data container allowing for manipulating data which can be used by the host ARM core as well as by the hardware accelerators.

#### 4.4.1.1 Object Creation

dataUMat = nxpvt.UMat(data) creates an UMat object which holds the data array. Type of data can be: int8, uint8, int16, uint16, int32, uint32, single, and double. Dimension of data array can be maximum 3.

dataUMatRoi = nxpvt.UMat(dataUMat, [x y w h]) creates an UMat object from a bigger one. A region of interest (often abbreviated ROI), are samples within a data set identified for a particular purpose. The data array of dataUMatRoi is data(y:y+h-1, x:x+w-1).

## 4.4.1.2 Methods

data = dataUMat.data() returns data array.

m = dataUMat.rows() returns number of rows.

n = dataUMat.cols() returns number of columns.

k = dataUMat.channels () returns number of channels.

dataUMat.isempty() checks if empty.

dataUMat.release() releases UMat object.

# 4.5 Classifiers

## 4.5.1 Cascade object detector

The cascade object detector uses Haar-like features and LBP features to detect people's faces, noses, eyes, and mouth. To detect facial features or faces in an image:

1. Create the nxpvt.CascadeObjectDetector object and set its properties.

2. Call the object with arguments, as if it were a function.

## 4.5.1.1 Object Creation

detector = nxpvt.CascadeObjectDetector(model) creates a detector configured to detect objects defined by the input model name.

detector = nxpvt.CascadeObjectDetector(XMLFILE) creates a detector and configures it to use the custom classification model specified with the XMLFILE input.

detector = nxpvt.CascadeObjectDetector(PropName, PropValue) sets
properties using one or more name-value pairs. Enclose each property name in quotes. For
example:

detector = nxpvt.CascadeObjectDetector('ClassificationModel','FrontalFaceLBP');

#### 4.5.1.2 Properties

Properties are non-tunable, which means you cannot change their values after calling the object. Objects lock when you call them, and the release function unlocks them.

#### **Classification Model**

Classification model can be:

- 'FrontalFaceLBP' Detects faces that are upright and forward facing. This model is composed of weak classifiers, based on a decision stump. These classifiers use local binary patterns (LBP) to encode facial features. LBP features can provide robustness against variation in illumination. Image size used to train model is Training\_Size = [height width] = [24 24]
- 'EyePairBig' Detects a pair of eyes. It was trained on larger image than 'EyePairSmall' model. This model is composed of weak classifiers, based on a decision stump. This classifier uses Haar features to encode details. Image size used to train model is Training\_Size = [height width] = [11 45]
- 'EyePairSmall' Detects a pair of eyes. This model is composed of weak classifiers, based on a decision stump. This classifier uses Haar features to encode details. Image size used to train model is Training Size = [height width] = [5 11]
- 'LeftEye' Detects the left eye separately. This model is composed of weak classifiers, based on a decision stump. This classifier uses Haar features to encode details. Image size used to train the model is Training Size = [height width] = [12 18]
- 'RightEye' Detects the right eye separately. This model is similar to 'LeftEye' model. Image size used to train the model is Training\_Size = [height width] = [12 18]
- 'Mouth' Detects the mouth. This model is composed of weak classifiers, based on a decision stump, which use Haar features to encode mouth details. Image size used to train the model is Training\_Size = [height width] = [15 25]

• 'Nose' - This model is composed of weak classifiers, based on a decision stump, which use Haar features to encode nose details. Image size used to train the model is Training\_Size = [height width] = [15 18]

#### Size of smallest detectable object

Size of smallest detectable object, specified as a two-element vector MinSize = [width height]. Set this property in pixels for the minimum size region containing an object. The value must be greater than or equal to the image size used to train the model. Use this property to reduce computation time when you know the minimum object size prior to processing the image. When you do not specify a value for this property, the detector sets it to the size of the image used to train the classification model.

#### Size of largest detectable object

Size of largest detectable object, specified as a two-element vector MaxSize = [width height]. Specify the size in pixels of the largest object to detect. Use this property to reduce computation time when you know the maximum object size prior to processing the image. When you do not specify a value for this property, the detector sets it to size(I).

#### Scaling for multiscale object detection

Scaling for multiscale object detection, specified as a value greater than 1.0001. The scale factor incrementally scales the detection resolution between MinSize and MaxSize. The detector scales the search region at increments between MinSize and MaxSize using the following relationship: search\_region = round((Training\_Size)\*(ScaleFactor)^N). N is the current increment, an integer greater than zero, and Training\_Size is the image size used to train the classification model.

#### Skip odd

Skipping the odd rows and columns forces the application to not apply the algorithm if the current row index or the current column index is odd, which means that the search is done only on one quarter of all possibilities. By setting this option a speedup is done, but also the search can miss easily.

#### **Detection threshold**

Detection threshold, specified as an integer. The threshold defines the criteria needed to declare a final detection in an area where there are multiple detections around an object. Groups of collocated detections that meet the threshold are merged to produce one bounding box around the target object. Increasing this threshold may help suppress false detections by requiring that the target object be detected multiple times during the multiscale detection phase. When you set this property to 0, all detections are returned without performing thresholding or merging operation.

#### 4.5.1.3 Method step

bbox = detector(img)

- img is the input image, specified as true-color (RGB)
- bbox contains the detections, returned as an M-by-4 element matrix. Each row of the output matrix contains a four-element vector, [x y width height], that specifies in pixels, the upper-left corner and size of a bounding box

#### 4.5.1.4 Example

```
% Create a face detector object.
faceDetector = nxpvt.CascadeObjectDetector('FrontalFaceLBP', 'ScaleFactor',1.1,
'MinSize',[40 40], 'MaxSize',[70 70], 'SkipOdd',1, 'MergeThreshold',1);
% Read the input image.
img = nxpvt.imread('visionteam.jpg');
% Detect faces.
bboxes = step(faceDetector, img);
% Annotate detected faces.
IFaces = nxpvt.cv.rectangle(img, bboxes, [255 0 0], 2);
nxpvt.imshow(IFaces);
```

## 4.5.2 Convolutional Neural Networks

#### 4.5.2.1 Object creation

# alxNet = nxpvt.CNN('alexnet.mat', 227, 227);

#### 4.5.2.2 Method loadClassNames

```
classNames = alxNet.loadClassNames(cnnClassNamesFile) - loads saved
.mat containing class names.
For example:
classNames = alxNet.loadClassNames('alexnet_classes.mat');
```

#### 4.5.2.3 Method predict

```
[percentages, classes] = cnnObj.predict(inputImage) - returns the classes
detected and the associated percentages.
For example:
[percentage, classIdx] = alxNet.predict(inImg);
```

# 4.6 OpenCV wrappers

## 4.6.1 Object tracking

## 4.6.1.1 Kalman filter

The Kalman filter is an algorithm that uses a noisy state-space representation and a series of noisy observation to estimate unknown variables.

The algorithm works in a two-step process:

- 1. Predict Uses the old state and the model to predict the new state.
- 2. Correct Uses the current observation to correct the predicted state.

## 4.6.1.2 Object Creation

```
kf = KalmanFilter(dynamParams, measureParams, controlParams,
datatype) creates a Kalman filter object that has a state with dynamParams variables,
```

measureParams measured variables, controlParams control variables, and data type determined by datatype.

#### 4.6.1.3 Methods

kf.setControlMatrix(B) sets control matrix, where B is the control matrix, specified as a UMat.

kf.setMeasurementMatrix(H) sets measurement matrix, where H is the measurement matrix, specified as a UMat.

kf.setProcessNoiseCov(Q) sets process noise covariance matrix, where Q is the process noise covariance matrix, specified as a UMat.

kf.setMeasurementNoiseCov(R) sets measurement noise covariance matrix, where R is the measurement noise covariance matrix, specified as a UMat.

kf.setErrorCovPre(P) sets priori error covariance matrix, where P is the priori error covariance matrix, specified as a UMat.

kf.setErrorCovPost(P) sets posteriori error covariance matrix, where P is the posteriori error covariance matrix, specified as a UMat.

kf.setStatePre(x) sets priori state, where x is the priori state, specified as a UMat.

kf.setStatePost(x) sets posteriori state, where x is the posteriori state, specified as a UMat.

kf.getErrorCovPre(P) gets priori error covariance matrix, where P is the priori error covariance matrix, specified as a UMat.

kf.getErrorCovPost(P) gets posteriori error covariance matrix, where P is the posteriori error covariance matrix, specified as a UMat.

kf.setStatePre(x) gets priori state, where x is the priori state, specified as a UMat.

kf.setStatePost(x) gets posteriori state, where x is the posteriori state, specified as a UMat.

kf.predict() predicts state having no control.

kf.predict(u) predicts state having control, where u is the control vector, specified as a UMat.

kf.correct(x) corrects state, where x is the measured vector, specified as a UMat.

## 4.6.1.4 Example

```
% Create a Kalman filter object
kf = nxpvt.cv.KalmanFilter(int32(2), int32(1), int32(0), int32(0));
```

```
% Initialize state with position 1 and speed 0
initialState = [1; 0];
initialStateUMat = nxpvt.UMat(single(initialState));
kf.setStatePost(initialStateUMat);
% Time elapsed between observations
T = 0.1;
% Set transition matrix
F = [1 T; 0 1];
FUMat = nxpvt.UMat(single(F));
kf.setTransitionMatrix(FUMat);
% Set process noise covariance matrix
sd2 = 14^{2};
Q = [0.25*T^4*sd2 \ 0.5*T^3*sd2; \ 0.5*T^3*sd2 \ T^2*sd2];
QUMat = nxpvt.UMat(single(Q));
kf.setProcessNoiseCov(QUMat);
% Set error covariance posteriori matrix
P = [0.05 \ 0; \ 0 \ 0.05];
PUMat = nxpvt.UMat(single(P));
kf.setErrorCovPost(PUMat);
% Set measurement matrix
H = [0 \ 1];
HUMat = nxpvt.UMat(single(H));
kf.setMeasurementMatrix(HUMat);
% Set measurement noise covariance
R = [1];
RUMat = nxpvt.UMat(single(R));
kf.setMeasurementNoiseCov(RUMat);
% Use other 10 observations of position
for i = 1:10
    % Predict the new state
    estimPriTransUMat = kf.predict();
    % Correct the new state
    measurement = i+1;
    measurementUMat = nxpvt.UMat(single(measurement));
    estimPostTransUMat = kf.correct(measurementUMat);
end
% Estimated speed
estimPostTrans = estimPostTransUMat.data;
```

speed = estimPostTrans(2)

How to Reach Us:

Home Page: www.nxp.com

Web Support: www.nxp.com/support Information in this document is provided solely to enable system and software implementers to use NXP Semiconductor products. There are no express or implied copyright licenses granted hereunder to design or fabricate any integrated circuits or integrated circuits based on the information in this document.

NXP Semiconductor reserves the right to make changes without further notice to any products herein. NXP Semiconductor makes no warranty, representation or guarantee regarding the suitability of its products for any particular purpose, nor does Freescale Semiconductor assume any liability arising out of the application or use of any product or circuit, and specifically disclaims any and all liability, including without limitation consequential or incidental damages. "Typical" parameters that may be provided in NXP Semiconductor data sheets and/or specifications can and do vary in different applications and actual performance may vary over time. All operating parameters, including "Typicals", must be validated for each customer application by customer's technical experts. NXP Semiconductor does not convey any license under its patent rights nor the rights of others. NXP Semiconductor products are not designed, intended, or authorized for use as components in systems intended for surgical implant into the body, or other applications intended to support or sustain life, or for any other application in which the failure of the NXP Semiconductor product could create a situation where personal injury or death may occur. Should Buyer purchase or use NXP Semiconductor products for any such unintended or unauthorized application, Buyer shall indemnify and hold NXP Semiconductor and its officers, employees, subsidiaries, affiliates, and distributors harmless against all claims, costs, damages, and expenses, and reasonable attorney fees arising out of, directly or indirectly, any claim of personal injury or death associated with such unintended or unauthorized use, even if such claim alleges that NXP Semiconductor was negligent regarding the design or manufacture of the part.

MATLAB, Simulink, Stateflow, Handle Graphics, and Real-Time Workshop are registered trademarks, and TargetBox is a trademark of The MathWorks, Inc.

Microsoft and .NET Framework are trademarks of Microsoft Corporation.

Selexera Software, FlexIm, and FlexNet Publisher are registered trademarks or trademarks of Flexera Software, Inc. and/or InstallShield Co. Inc. in the United States of America and/or other countries. NXP, the NXP logo, CodeWarrior and ColdFire are trademarks of NXP Semiconductor, Inc., Reg. U.S. Pat. & Tm. Off. Flexis and Processor Expert are trademarks of NXP Semiconductor, Inc. All other product or service names are the property of their respective owners

©2019 NXP Semiconductors. All rights reserved.

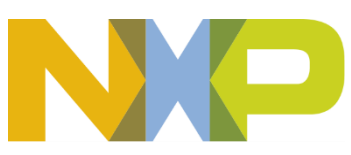